Empowered by Innovation

NEC

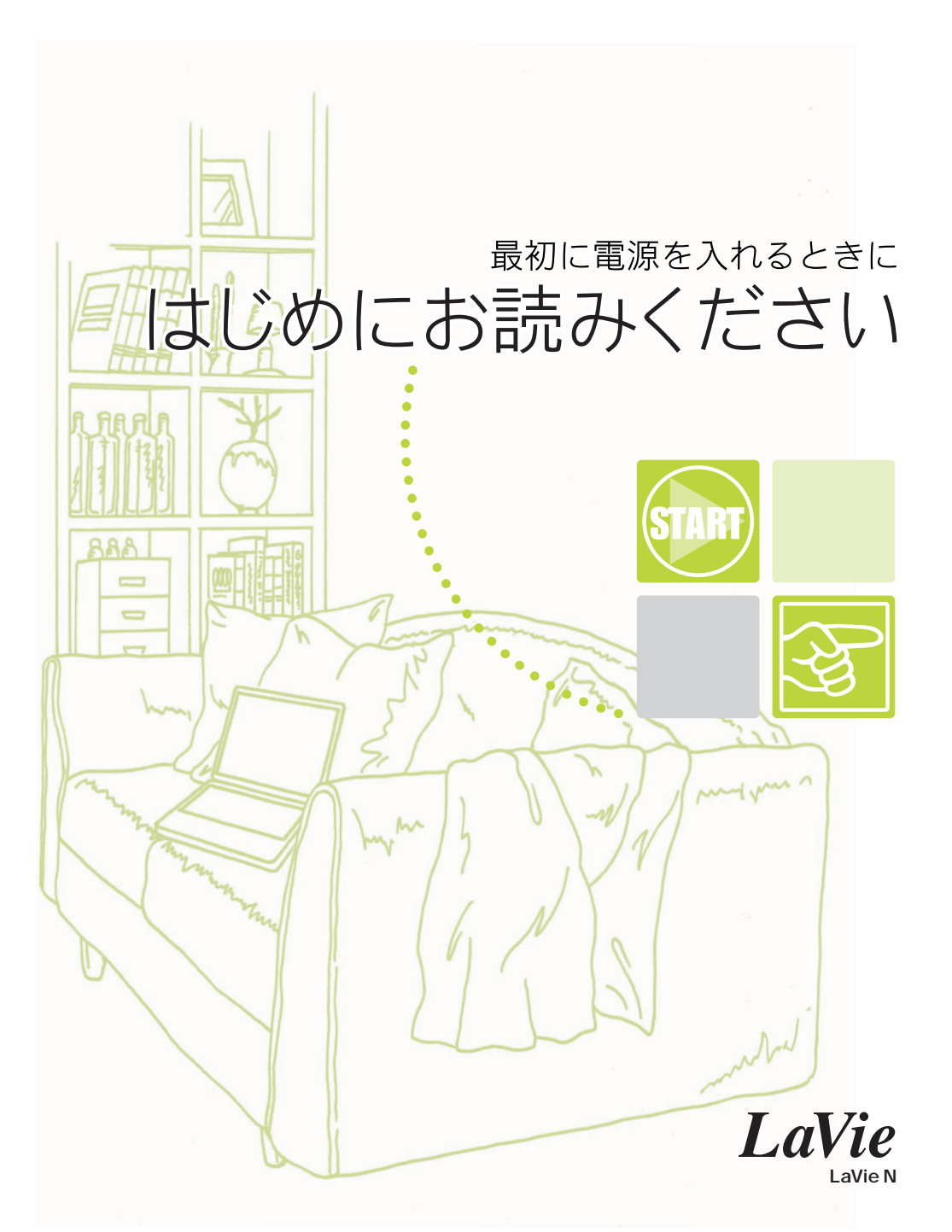

# 箱を開けた後で

梱包箱を開けたら、まず添付品、型名(型番)、製造番号を確認します。

## 添付品を確認する

梱包箱を開けたら、まず最初に『スタートシート』をご覧になり、添付品が揃って いるかどうか確認してください。 万一、添付品が足りなかったり、破損していた 場合は、すぐにご購入元にお申し出ください。

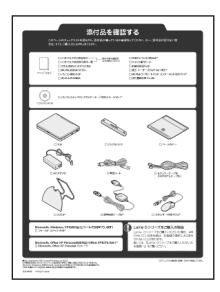

## 型番と製造番号を確認する

型番と製造番号は、パソコンの裏側に記載されています。保証書の番号と同じに なっていることを確認してください。

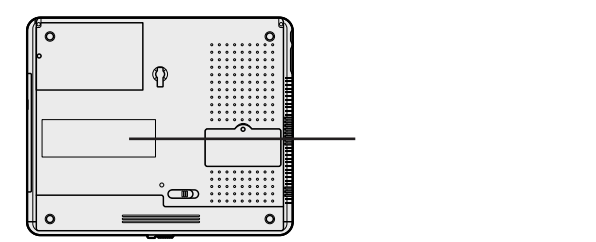

記載されている番号が保証書の番号と異なる場合は、すぐにご購入元にお申し出 ください。

## 保証書について

保守サービスをお受けになるときなどには保証書が必要です。保証書は大切に 保管しておいてください。

# 接続しよう

パソコン本体にバッテリパック、ACアダプタをマニュアルどおりに正しい手順で接続してください。接続の前に必ず添付の『安全にお使いいただくために』をお読みください。

## 用意するもの

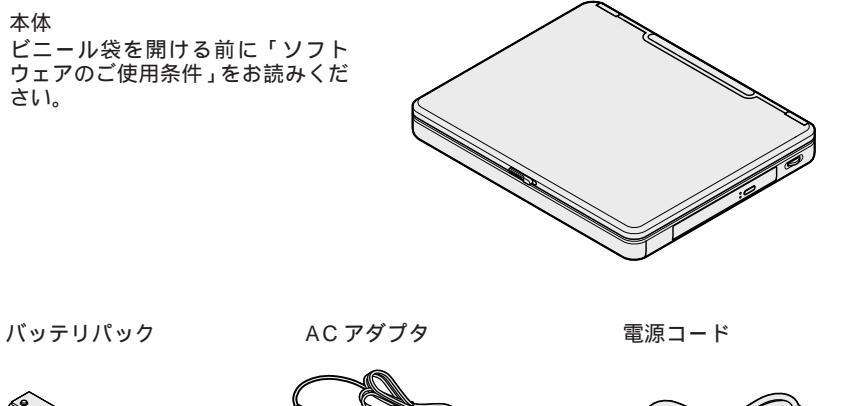

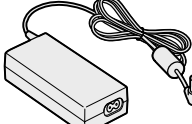

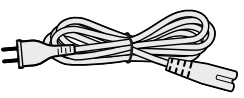

指定のACアダプタ(PC-VP-WP47)を使用してください。

# バッテリパックを取り付ける

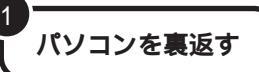

### パソコンにバッテリパックを挿入する

バッテリパックの向きに注意し、パソコンの溝とバッテリパックのツメの位置を合わせ て挿入してください。

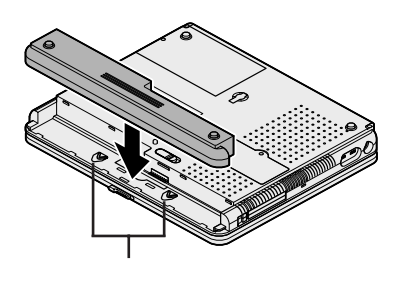

## バッテリパックを取り付ける

3

矢印の方向にスライドさせ、カチッと音がするまでしっかり取り付けてください。

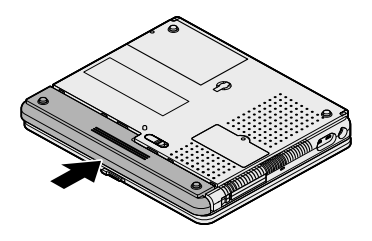

## AC アダプタを取り付ける

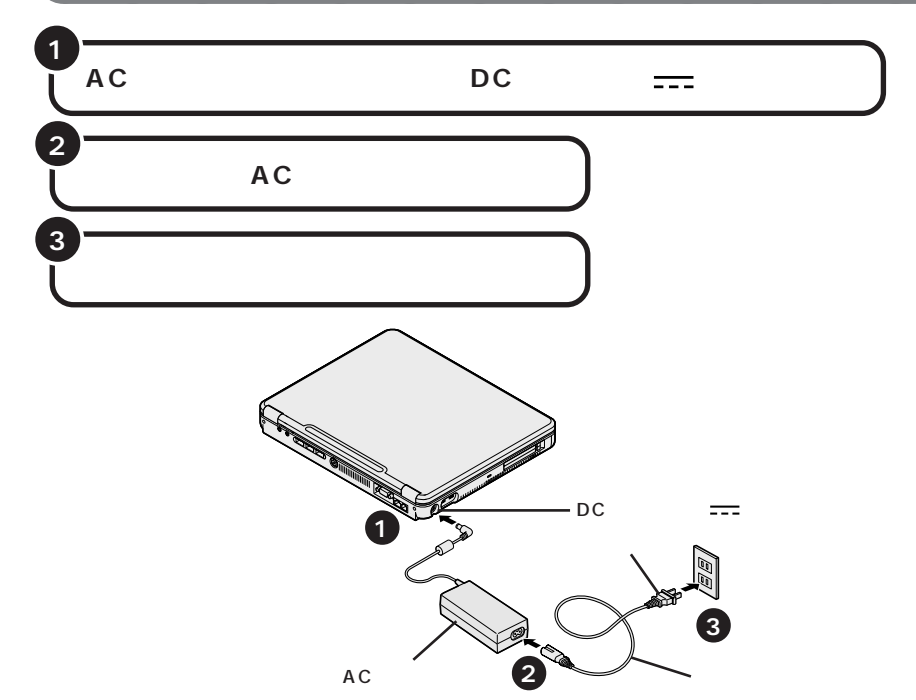

プラグをコンセントに差し込むとバッテリ充電ランプ(CD)がオレンジ色に点灯して、自動的にバッテリの充電がはじまります。

バッテリがフル充電されるとバッテリ充電ランプ(□)が消灯します

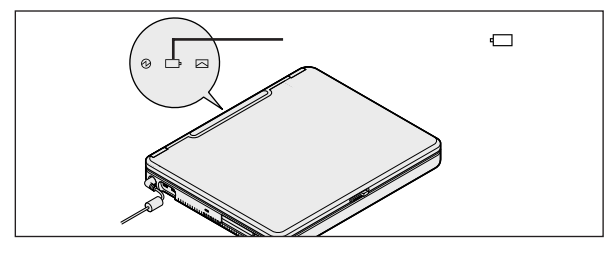

チェック

- ・購入直後は、バッテリ駆動ができなかったり動作時間が短くなることがあります。 またバッテリ残量が正しく表示されない場合もあります。必ずバッテリをフル充電 してから使用してください。
- ・バッテリ容量が95%以上のときにはバッテリ充電ランプ( ← )が点灯せず、充電 状態にならない場合があります。
- ・Windowsのセットアップが終了するまでは、ACアダプタを抜かないでください。

そのまま次のページに進んでください。

## パソコンを縦に収納する

このパソコンには、パソコンを縦に収納することができるスタンドとベースカ バーが添付されています。必ずセットアップ終了後に、電源を切ってから必要に 応じて取り付けを行ってください。

ベースカバーのつまみがアンロックの位置になっていることを確認する

#### パソコンの底面にベースカバーを取り付ける

5 つのボッチをベースカバーに合わせて、ベースカバー裏面のロックが本体側の ロック挿入部に挿入するようにセットしてください。

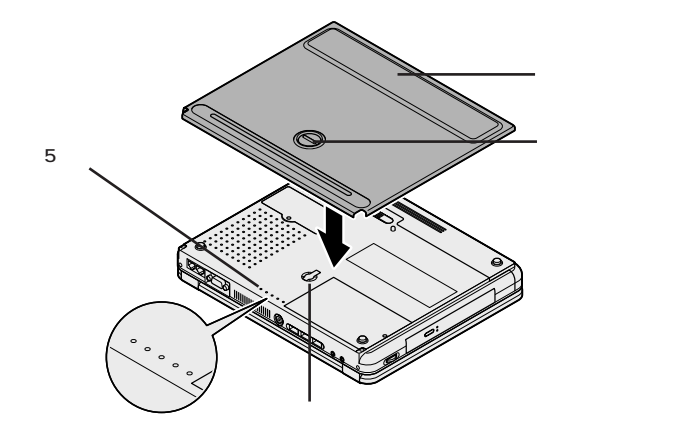

### ベースカバーをスライドさせる

3

ベースカバー裏面7カ所のツメが本体とバッテリのくぼみに引っかかるようにスラ イドさせて、しっかり取り付けてください。

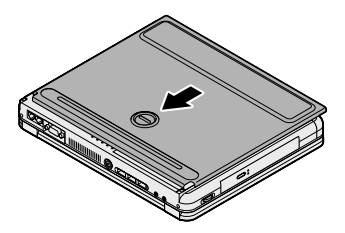

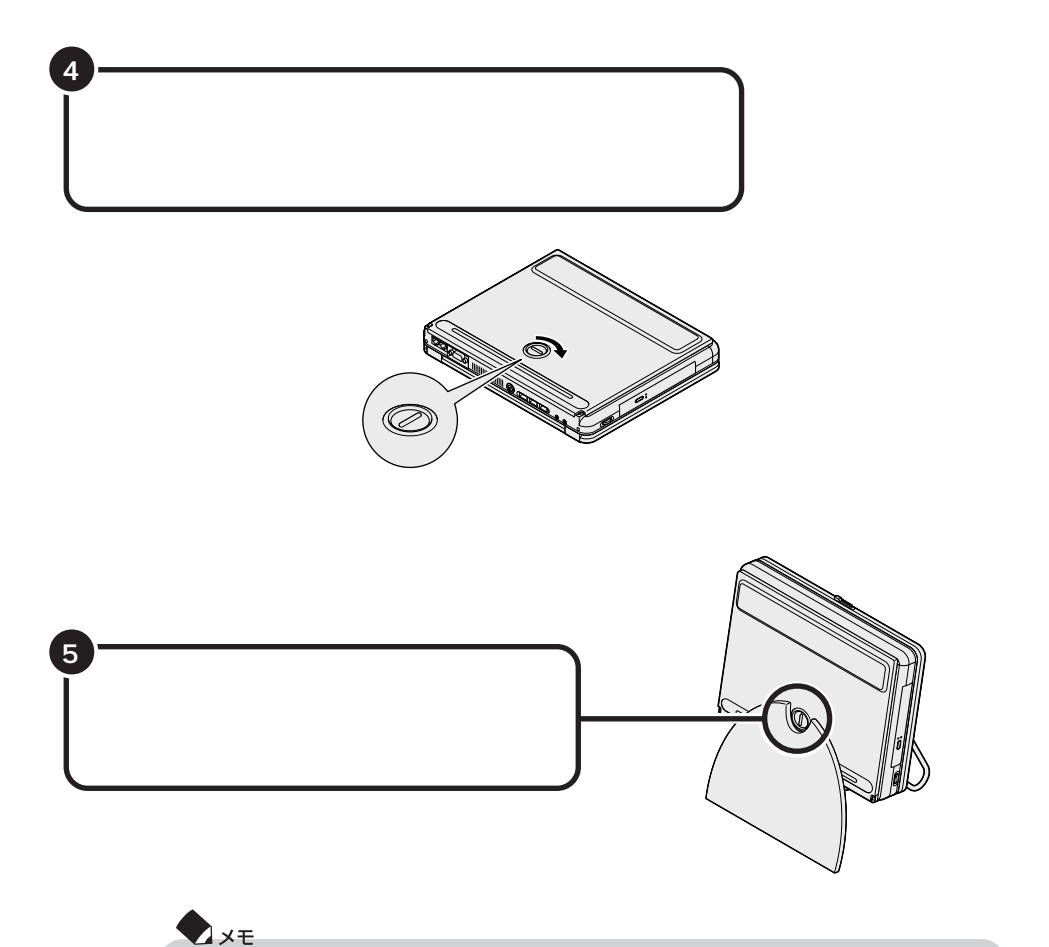

取り外し方は、取り付け方の反対の手順で行うことができます。

# Windows **のセットアップをしよう**

はじめてパソコンの電源を入れたときには、Windowsのセットアップの作業が必要です。セットアップが終わらないとパソコンを使えるようになりません。この作業には全部で30分程度の時間がかかります。

## セットアップするときの注意

ACアダプタ、バッテリパック以外の添付品や別売の周辺機器を接続しない

セットアップが終わるまで、ACアダプタ、バッテリパック以外の添付品や、別売のプリンタ、増設メモリなどの周辺機器は取り付けないでください。

#### 途中で電源を切らない

セットアップの途中では絶対に電源を切らないでください。作業の途中で電源スイッチを押したり電源コードを抜いたりすると、故障の原因になります。

途中で画面が止まるように見えることがあっても、故障ではありません。あわてずに 手順通り作業してください。万が一途中で電源を切ってしまった場合は、5秒以上 待ってから、もう一度電源スイッチを押し、そのままセットアップの作業を続けてくだ さい。その場合、正しくセットアップされていない可能性がありますので、セットアッ プ完了後に『困ったときのQ&A』PART3の「再セットアップ」をご覧になり、「標準 再セットアップ(Cドライブのみ再セットアップ)」を行ってください。

#### セットアップ中はパソコンをそのまま放置しない

キー操作が必要な画面で、長時間放置しないでください。

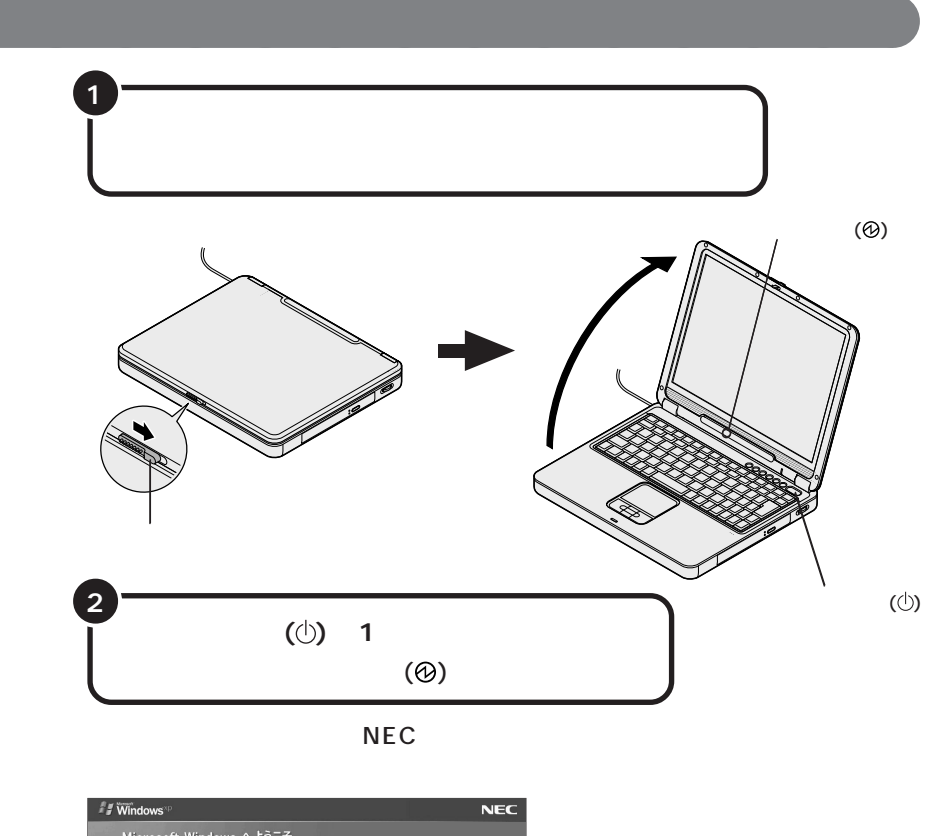

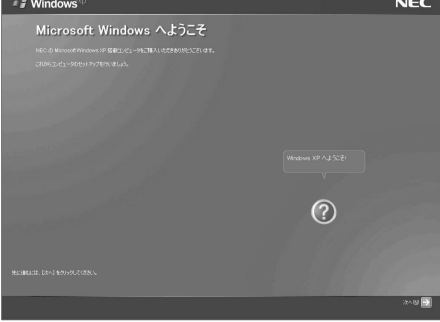

### **X**×t

セットアップ中に困ったときは、NXパッドで矢印 を操作して画面右下の をク リックするかキーボードの を押して、表示された項目をクリックしてください。解 決のしかたが表示されます。まちがってメッセージを表示してしまった場合は、「表 示しない」をクリックしてメッセージを消してください。

NXパッドの使い方、クリックのしかたについては、p.9、p.10をご覧ください。

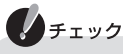

3

- ・セットアップの画面が表示される前にメッセージが表示される場合がありますが、
   異常ではありません。しばらくしてセットアップの画面が表示されるまでお待ちく
   ださい。
- ・セットアップの画面が表示されない場合は、p.38の「こんなときは」をご覧になり作業を行ってください。
- ・これ以降は、セットアップが完了するまで、電源スイッチ(①)に触れないでください。セットアップが完了する前に電源を切ると、故障の原因となります。

N X パッドの上で指をすべらせて、画面に表示されている矢印 を、⊇に合わせる

NX パッドの上で指をすべらせると画面の矢印が動きます。

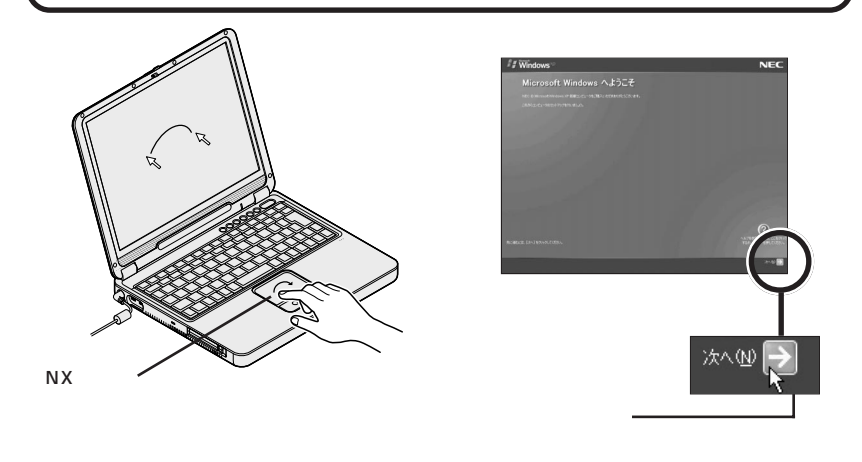

#### 🖢 🗴 E

指がNXパッドの端で止まって、それ以上動かせなくなったときは、一度指を離して NXパッドの中央に戻して操作すると、続けて矢印を動かすことができます。

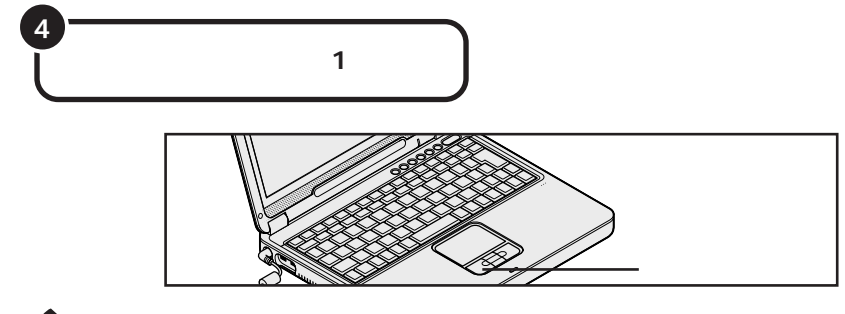

#### **X**×E

#### クリックとダブルクリック

画面に表示された絵や文字に矢印を合わせ、左のクリックボタンを1回押す操作を 「クリック」、左のクリックボタンを続けて2回押す操作を「ダブルクリック」といい ます。

## 使用許諾契約に同意する

このパソコンを使うには、「パソコンに入っているソフトを違法にコピーして他人 に渡したりしない」という契約に同意していただく必要があります。

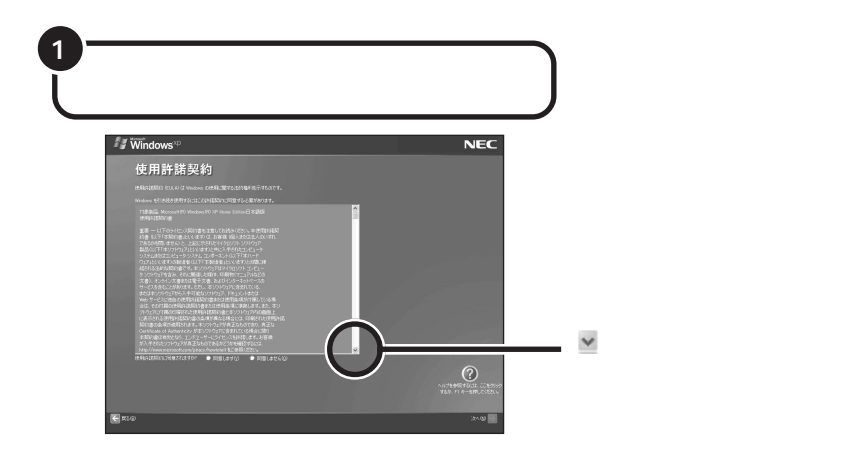

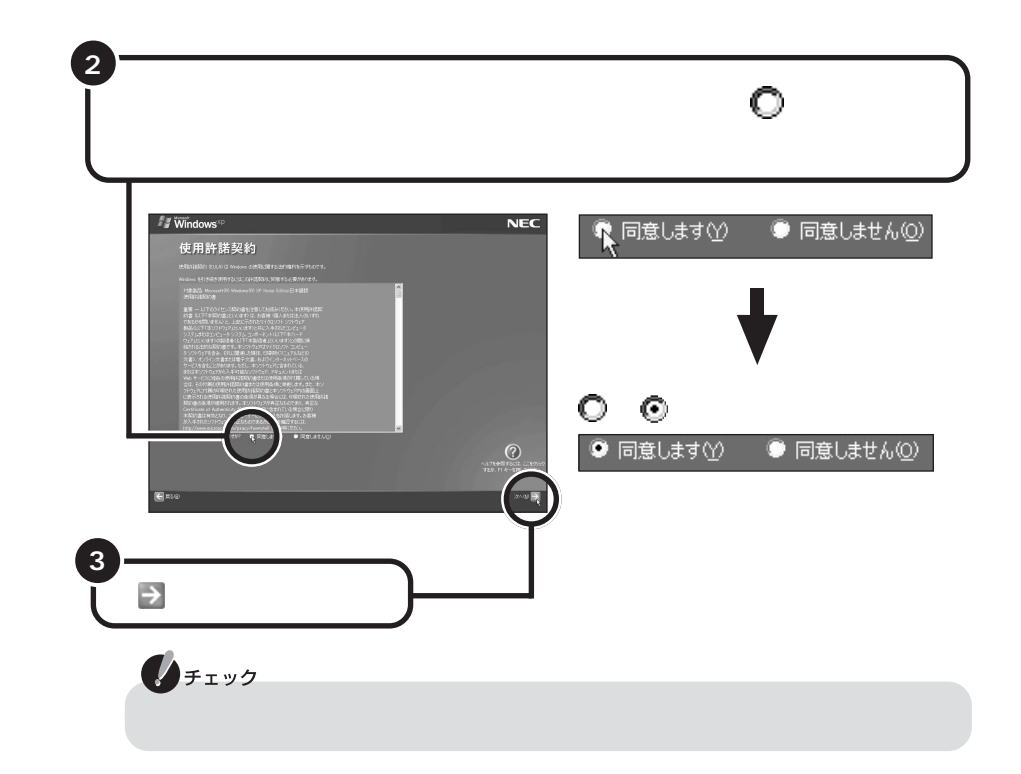

## コンピュータに名前を付ける

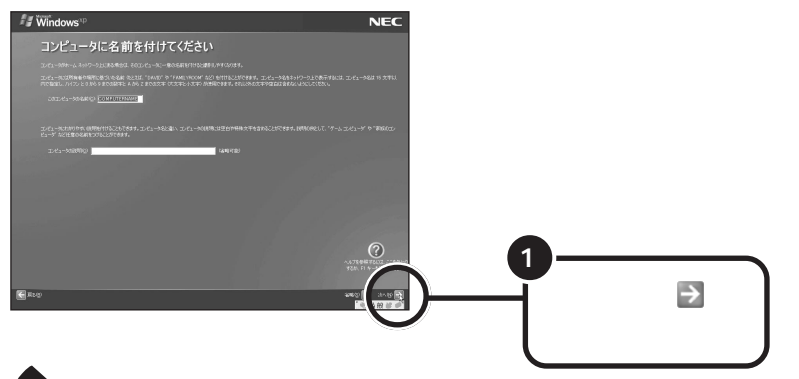

#### **X**×E

- ・文字入力になれている場合は、ここで任意のコンピュータ名をつけてもかまいま せん。コンピュータ名を入力する場合は、半角英数字を使ってください。
- ・コンピュータ名はセットアップ後に変更できます。変更方法は、Windowsのヘル プで「コンピュータ名」のキーワードで検索し、「コンピュータ名を変更する」を ご覧ください。

## インターネットに接続する方法を指定する

「インターネット接続が選択されませんでした」または「インターネットに接続する 方法を指定してください。」の画面が表示されない場合は、次のページの「ユーザー 登録をキャンセルする」に進んでください。

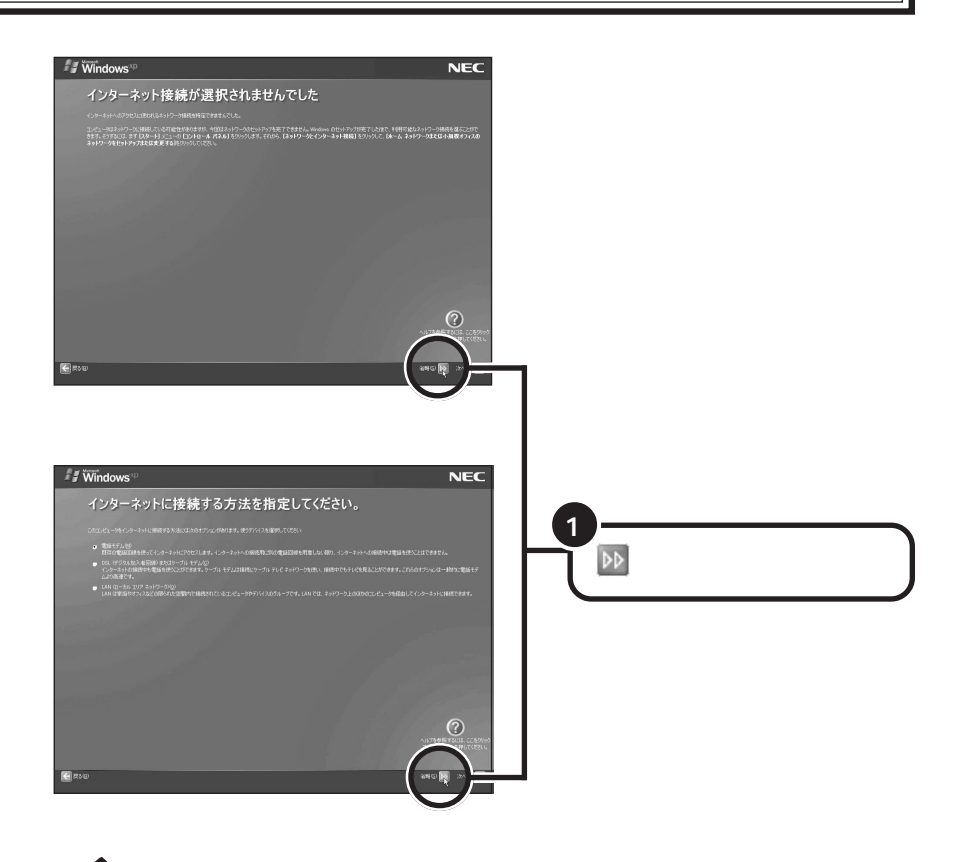

★モ
 インターネットへの接続は、セットアップ完了後に行うことができます。詳しくは、
 ジ「ぱそガイド」-「インターネットと電子メールをはじめよう」-「インターネットに接続する」をご覧ください。

## ユーザー登録をキャンセルする

「Microsoftにユーザー登録する準備はできましたか?」の画面が表示された場合は、 以下の操作を行ってください。画面が表示されない場合は、次のページの「インター ネットアクセスのセットアップをキャンセルする」に進んでください。

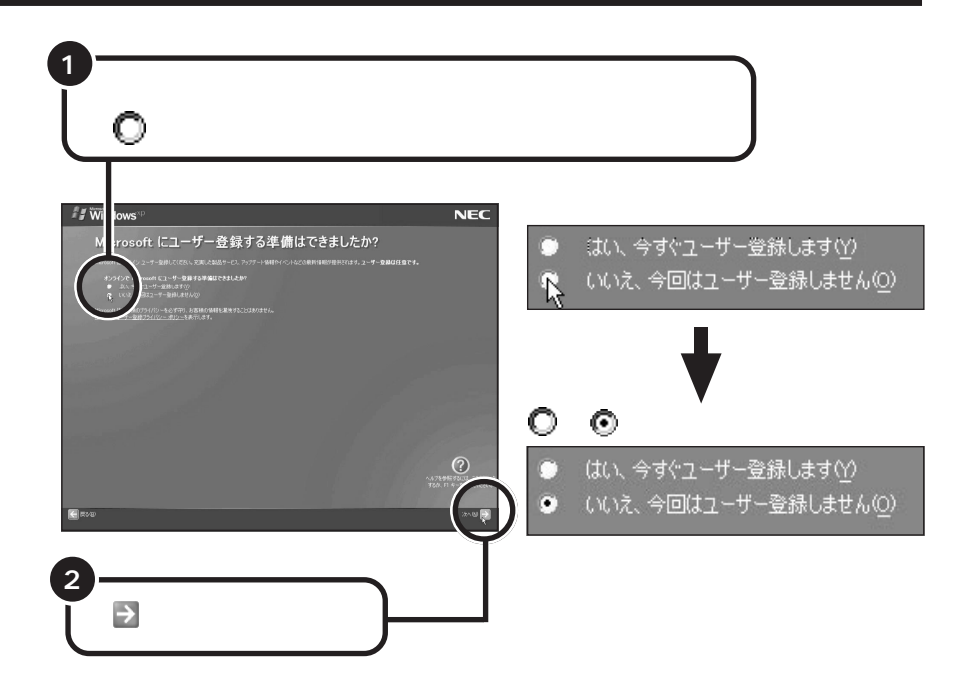

「いいえ、今回はユーザー登録しません」の左にある 🔘 をクリックしないで、 「次へ」をクリックしてしまった場合は、次の画面で「戻る」をクリックしてもう 一度やりなおしてください。

→ メモ ユーザー登録を行う場合は、セットアップ完了後に「ユーザー登録ウィザード」を使 用して行ってください。「ユーザー登録ウィザード」については、Windowsのヘル プで「ユーザー登録」のキーワードで検索し、「オンライン ユーザー登録を使用す る」をご覧ください。

## インターネットアクセスのセットアップをキャンセルする

「今すぐインターネットアクセスのセットアップを行いますか?」の画面が表示された場合は、以下の操作を行ってください。画面が表示されない場合は、次のページの「コンピュータを使うユーザーを指定する」に進んでください。

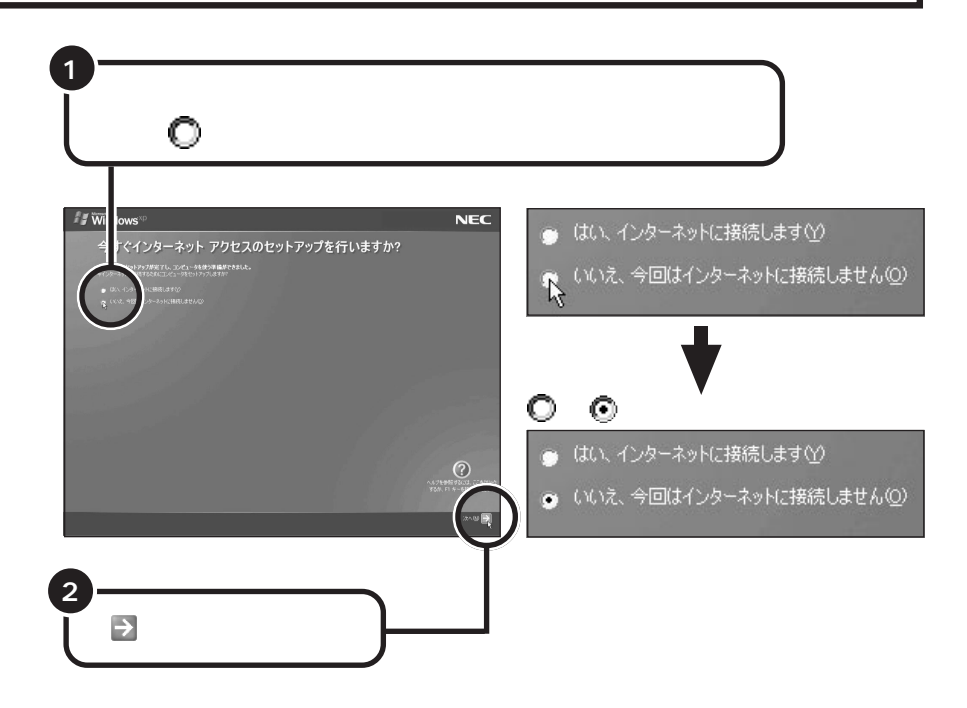

## コンピュータを使うユーザーを指定する

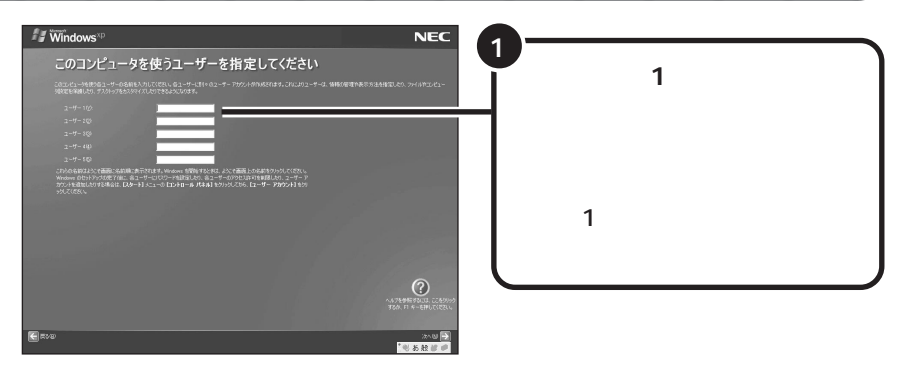

#### 🖢 🗴 E

ユーザー2~5は、ここでは入力しないでください。後から、入力した名前の変更 や新しい名前の追加をすることができます。変更の方法について詳しくは、 Windowsのヘルプで「アカウント」のキーワードで検索し、「ユーザーのアカウン トの種類を変更する」または「ユーザーのグループまたはアカウントの種類を変更 する」をご覧ください。

#### キーボードから名前を入力する

ここでは、まだ文字入力に慣れていない方のために日本語入力をオフの状態に してローマ字で入力する手順を説明します。

#### 【例】「mita」と入力する場合

## チェック

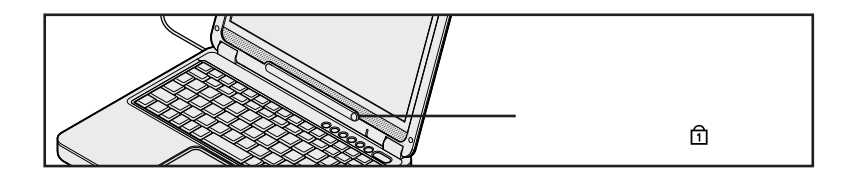

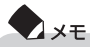

- ・キーに書かれたひらがなは無視してください。
- ・小文字のアルファベットで入力されますが、大文字 / 小文字の区別を気にする必要はありません。

#### 入力を間違えたら

- ・カーソルの左側の文字を消すには: Back Space
- ・カーソルの右側の文字を消すには:
- ・カーソルを動かすには: -
- ・キーを押しても文字が表示されないときは:
   入力欄にカーソル「|」が表示されていることを確認してください。表示されていないときは、入力欄をクリックしてください。

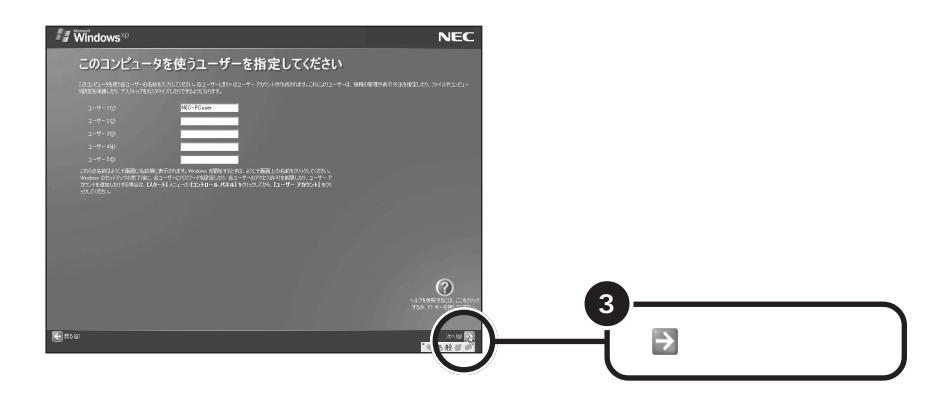

# パソコンを使う準備をする

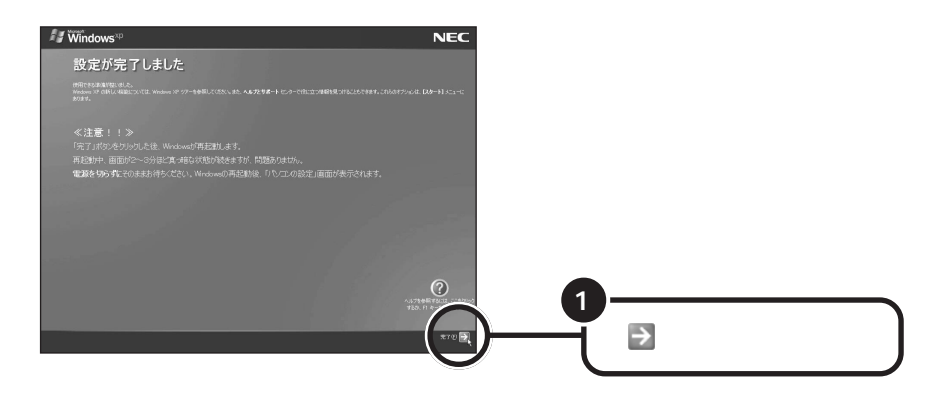

Windowsが再起動し、以下の「パソコンの設定」という画面が表示されます。

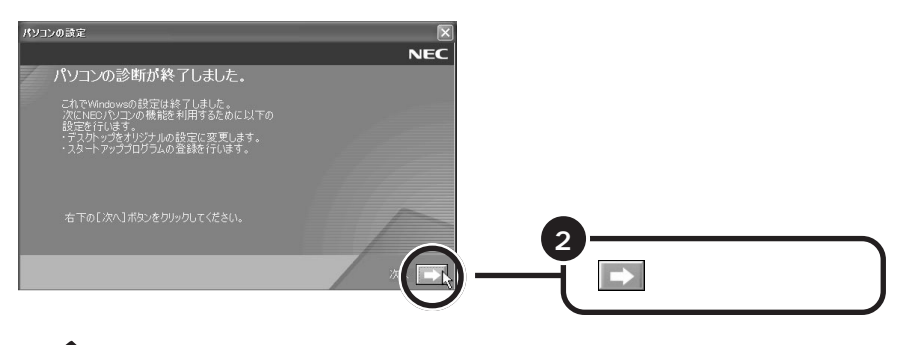

🕈 🖈

### 画面に∑が表示されているときは、そのまま待つ

パソコンの処理が行われている間は、画面に図が表示されたり、ハードディスクアクセ スランプ(□)が点灯します。この間は、何も操作せず、そのままお待ちください。

この後、Windowsの設定がはじまります。設定が終了するとパソコンが再起動し、次のページの「121 ポップリンクの設定」が表示されます。

# 

121 ポップリンクは、お客様が安心して快適にパソコンをお使いいただくための サービスを提供するソフトウェアです。121ポップリンクをご利用になると、お使い のパソコンに適した最新情報がインターネットを通じて定期的に届くようになります。

| גבעא | 20.請定                                                                                                    |                                                          |                                                                                                    |   |  |
|------|----------------------------------------------------------------------------------------------------|----------------------------------------------------------|----------------------------------------------------------------------------------------------------|---|--|
|      | 121ポップリンクの設定                                                                                                    |                                                          | NEC                                                                                                    |   |  |
|      |                                                                                                    |                                                          |                                                                                                    |   |  |
|      |                                                                                                    |                                                          |                                                                                                    |   |  |
|      | の<br>1217-11-11日で日本の自当時日を<br>1217ポップリンク<br>121ポップリンク<br>1217ポップリンク<br>1217ポップリンク<br>1217ポップリンク                                                                    |                                                          | NEC.                                                                                                    |   |  |
|      | お客様がインターネットに発見している間に、自動的 [ENEGD サイトハ<br>アクタス)、最高ンクモック構成します。<br>その中 (9)、ご利用の パンコン (通したパッセージだけをお知らせします。<br>< お知ら 住ち ふっかさージ(3)の例><br>・ドボート書紙 (使用ごりつうし素質杯 アップラート情報など) | グラウンドで98000 47-2888<br>の<br>単世したパッセージを (金) 新聞をのた/コン 1890 | 9.640                                                                                                    |   |  |
|      | <ul> <li>NECDAGのお知らせく観察シフト、パンコン領連集品、サービスの<br/>に紹介など)</li> <li>※ハッセージは、高度の現にポップアップ表示されます。</li> <li>※ハッセージを確認や高に発見は、お客様に自身で設定することができ。</li> </ul>                    | NUESE D MULLEYS XX                                       | te~S~₩<br>₩                                                                                                    |   |  |
|      | ・本サービスにお客な装置は、Fべてお客様のパソコン内着で取り扱う<br>NECおよびインターキットへ通信されることはありません。<br>・1911ポップリングは、実営業によるインターネット接続時に第三メーヤー                                                          | 121 だった、ウラド用する場合には、ドド用すると<br>おっているこう用意して、「水へ」ボタンをラリックし   | of an and a second second second second second second second second second second second second second second s |   |  |
|      | WL<は、[29-ト]メニューの[70754]-[121ポップリンク]-[へ/<br>ご覧くだれい。                                                                                                    | E FHRES CHILLAN                                          |                                                                                                    | 2 |  |

🔁 🗶

「利用する」を選択すると「121 ポップリンク」は、お使いのパソコンに常駐されます。

詳しくは、セットアップ完了後に ジー ぱそガイド」-「アプリケーションの紹介と説明」-「50 音別目次」をご覧ください。

「設定が完了しました。」の画面が表示されます。

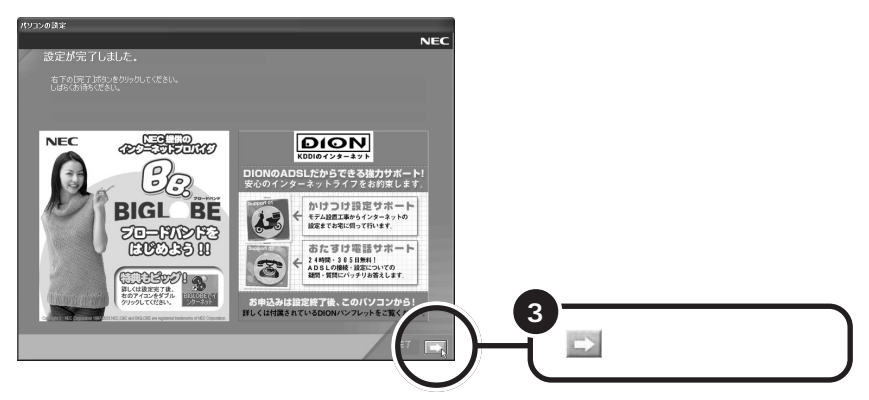

Windowsが再起動し、「システムの復元ポイントの設定」画面が表示されます。 しばらくこの画面が表示された後、自動的に再起動します。 再起動後、このようなデスクトップ画面が表示されます。

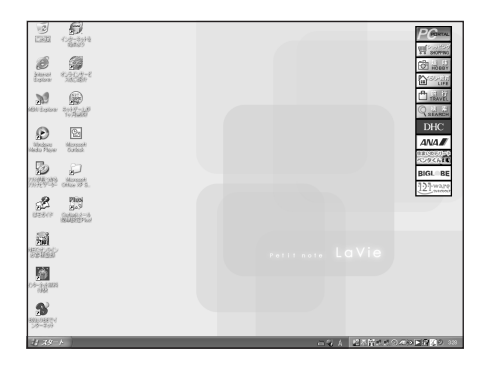

## Office XP モデルの場合

**上の画面が表示されたら、次のページの「**Microsoft® Office XP Service Pack **をインストールする」に進んでください。** 

### 上記以外のモデルの場合

これで、Windowsのセットアップが完了し、パソコンを使う準備ができました。p.23の「セットアップが終わったら」をご覧ください。

## Microsoft® Office XP Service Pack をインストールする(Office XP モデルのみ)

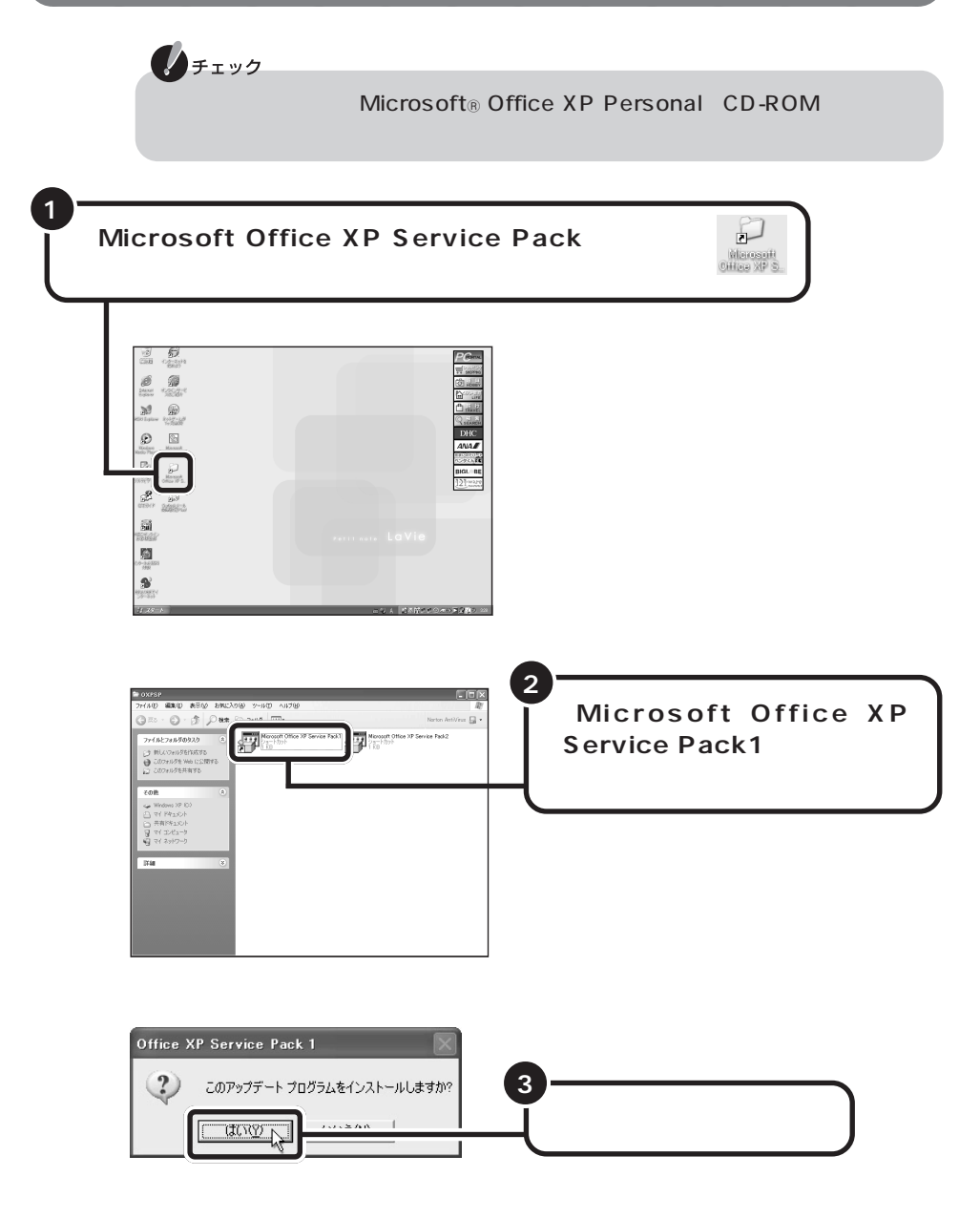

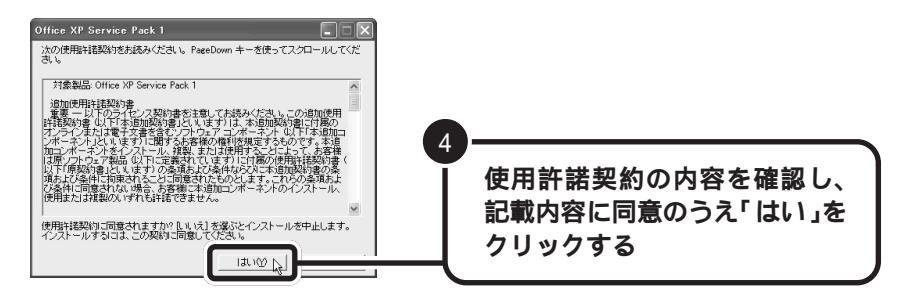

この後、インストールがはじまります。 しばらくそのままでお待ちください。

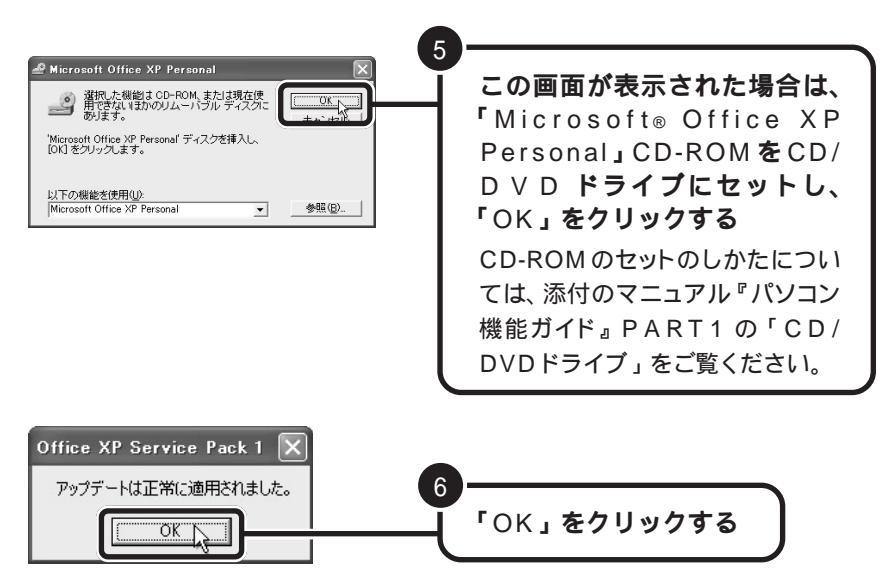

続けて、「Microsoft® Office XP Service Pack 2」をインストールします。

チェック 「Microsoft® Office XP Service Pack 2」のインストールは、必ず 「Microsoft® Office XP Service Pack 1」のインストールが完了してから行っ てください。

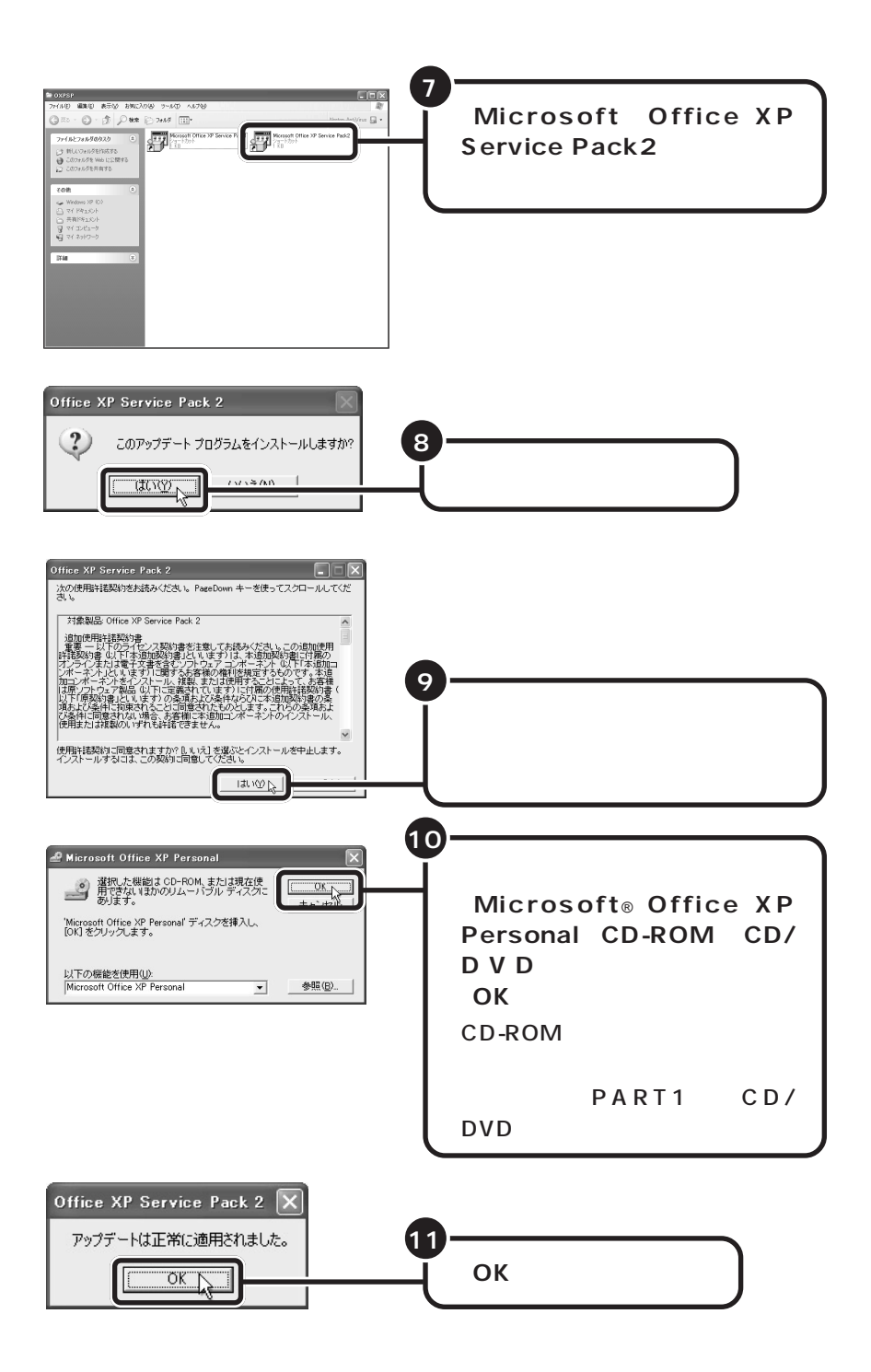

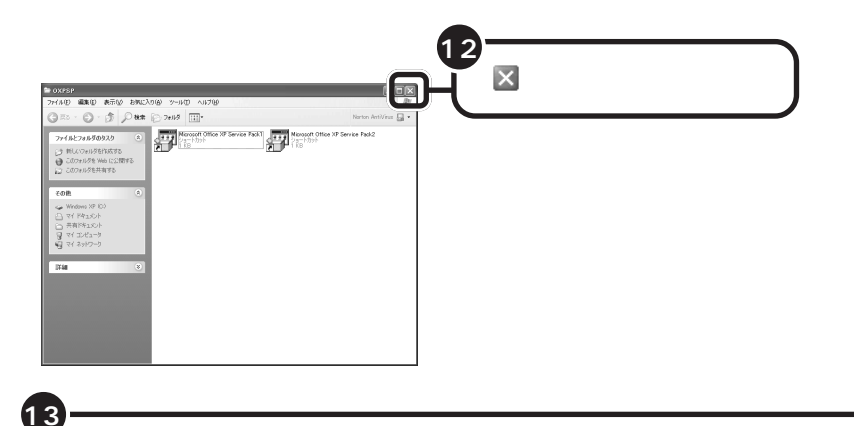

「Microsoft® Office XP Personal」CD-ROMをCD/DVDド ライブにセットしている場合は、CD-ROMを取り出す

これで Office XP を使う準備ができました。

## セットアップが終わったら

これでこのパソコンを使う準備が整いました。これからやりたいことにあわせて、 このマニュアルの次のページ以降をご覧ください。

| いったん電源を切りたい          |                   |             |  |  |  |
|----------------------|-------------------|-------------|--|--|--|
|                      | 「 電源の入れ方 / 切り方 」  | p.25 ~ p.26 |  |  |  |
| マウスを使いたい             |                   |             |  |  |  |
|                      | 「マウスを接続する」        | p.27        |  |  |  |
| 画面について知りたい           |                   |             |  |  |  |
|                      | 「 デスクトップの画面 」     | p.28 ~ p.30 |  |  |  |
| 製品の情報やサービスが知りたい      |                   |             |  |  |  |
|                      | 「お客様登録のご案内」       | p.31 ~ p.32 |  |  |  |
| パソコンの使いかたを知りたい       |                   |             |  |  |  |
|                      | 「パソコンの基本操作を学ぼう」   | p.33 ~ p.36 |  |  |  |
| パソコンでどんなことができるのか知りたい |                   |             |  |  |  |
|                      | 「パソコンを活用しよう」      | p.37        |  |  |  |
| インターネットに接続したい        |                   |             |  |  |  |
|                      | 「ここからはじめるインターネット& | メール」        |  |  |  |

p.39 ~ p.51 23

「バックアップ-NX」について

ハードディスクなどに保存したファイルやフォルダを誤って消してしまった場合やハード ディスクの故障など万一のアクシデントに備えて、自分が作成した大事なデータは必ず バックアップをとることをおすすめします。

「バックアップ-NX」を使うと、インストールされているアプリケーションで作成したデー タやインターネットに接続するための基本的な設定情報をバックアップできます。 詳しくは、 プ「ぱそガイド」-「アプリケーションの紹介と説明」-「50音別目次」をご覧 ください。

パソコンのデータ移動について

パソコンを買い換えるなどして、他のパソコンからこのパソコンヘデータを移動したい ときには、「バックアップ-NX」や「Outlook Express」のインポート / エクスポート 機能を使います。

詳しくは、 愛「 ぱそガイド 」 -「 アプリケーションの紹介と説明 」 -「 50 音別目次 」 -「 パ ソコンのデータ移動 」 をご覧ください。

パソコンを守る設定について

このパソコンには、プログラムやデータを守るためのソフトが添付されています。 Norton AntiVirus(ノートン アンチウイルス)は、パソコンにコンピュータウイルス (パソコンの動作に悪影響のある不正なプログラム)がひそんでいないかチェックするソ フトです。PCGATE Personal(ピーシーゲート パーソナル)は、インターネットか らの不正アクセスからパソコンを守るためのセキュリティソフトです。

詳しくは、 愛「 ぱそガイド 」-「 アプリケーションの紹介と説明 」-「 50 音別目次 」 をご覧 ください。

また、2台以上のパソコンをネットワーク接続している場合やネットワークプリンタを接続している場合は、PCGATE Personalの設定を変更する必要があります。

詳しくは、 🖉 「 ぱそガイド 」-「 ウイルスとトラブルの予防 」-「 不正アクセスからパソコン を守るには 」 をご覧ください。

# 電源の入れ方 / 切り方

添付のマニュアルでパソコンの使い方を学ぶ前に、電源の入れ方と、切り方を覚えて おきましょう。大切なデータやパソコンを守るために、正しい手順で操作してくださ い。

電源を入れる ・ ・ すェック 電源を切った直後に再び電源を入れるときは、パソコンに負担がかからないよう、電 源ランプ(②)が消えて 5 秒以上たってから、電源を入れてください。

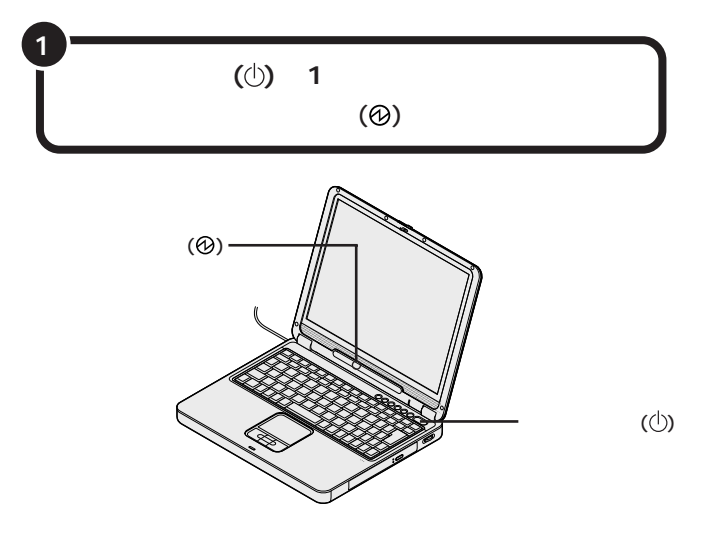

しばらくすると、画面に「NEC」のロゴが表示され、パソコンが起動します。

# 電源を切る

電源を切るときは次の手順で操作してください。

正しい手順で操作しないと、大切なデータを失ったり、パソコンの故障の原因と なることがあります。

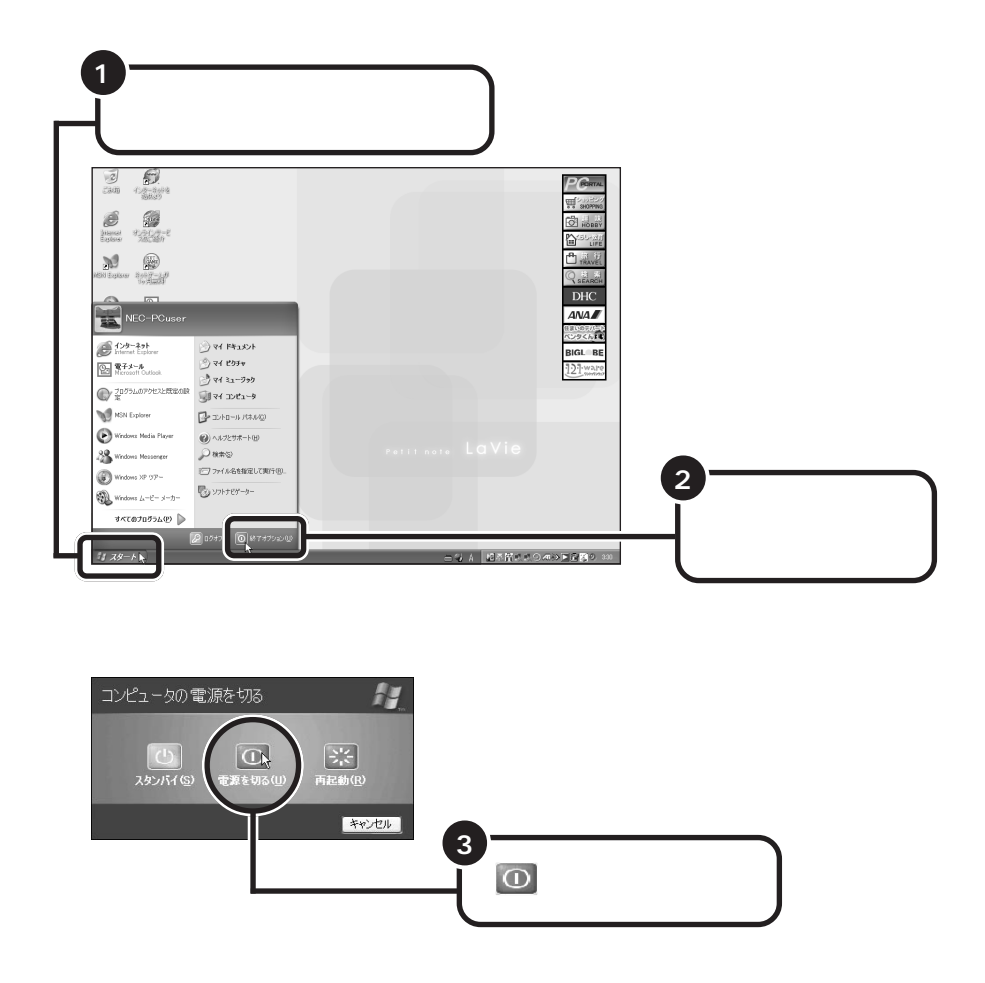

パソコンの電源が切れ、電源ランプ(①)が消えます。

# マウスを接続する

USBマウスが添付されているモデルは、必要に応じてパソコンにUSBマウスを接続 することができます。プラグの向きに注意して取り付けてください。

> プラグの向きに注意して、パソコンの USB コネクタ ( ↔ ) に 差し込む

プラグの ← が上を向くように差し込みます。 どのUSBコネクタ に差し込んでもかまいません。

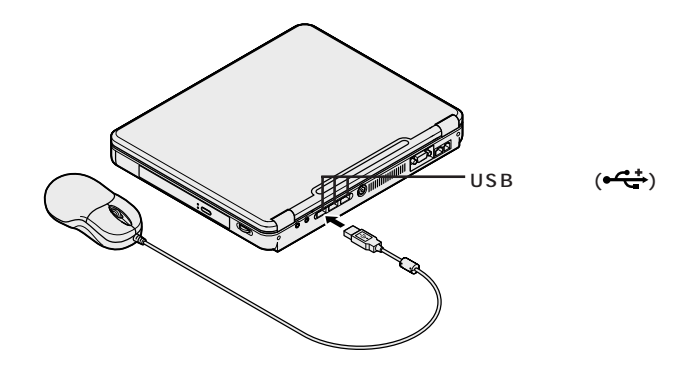

USBマウスを動かすと、画面の矢印が動きます。 うまく動かないときは、一度プラグを抜いて、もう一度差し込んでください。

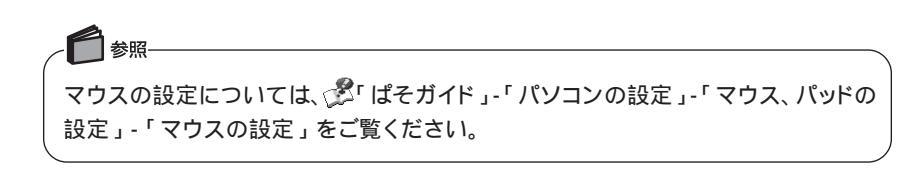

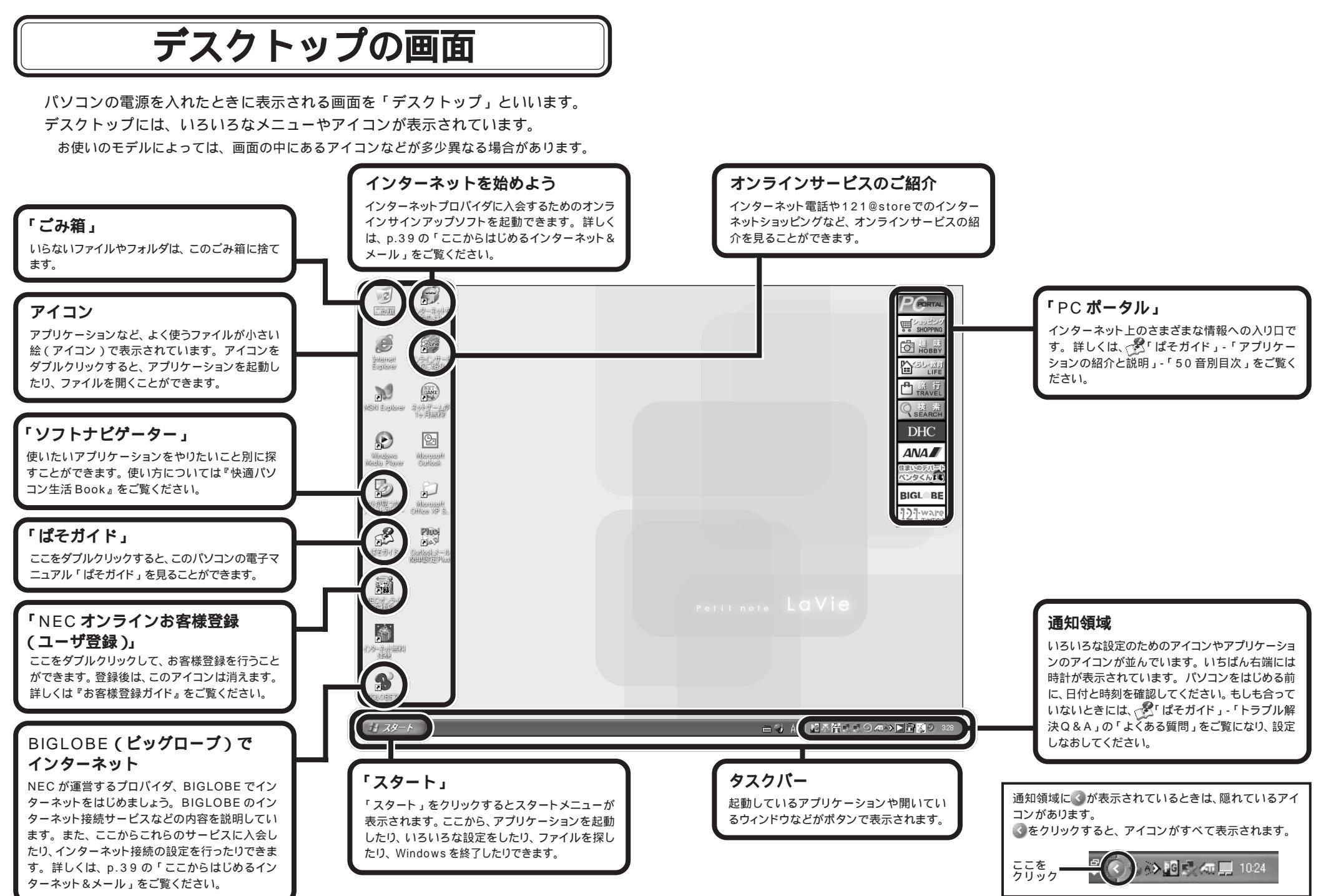

## スタートメニューを見る

「スタート」をクリックすると、スタートメニューが表示されます。

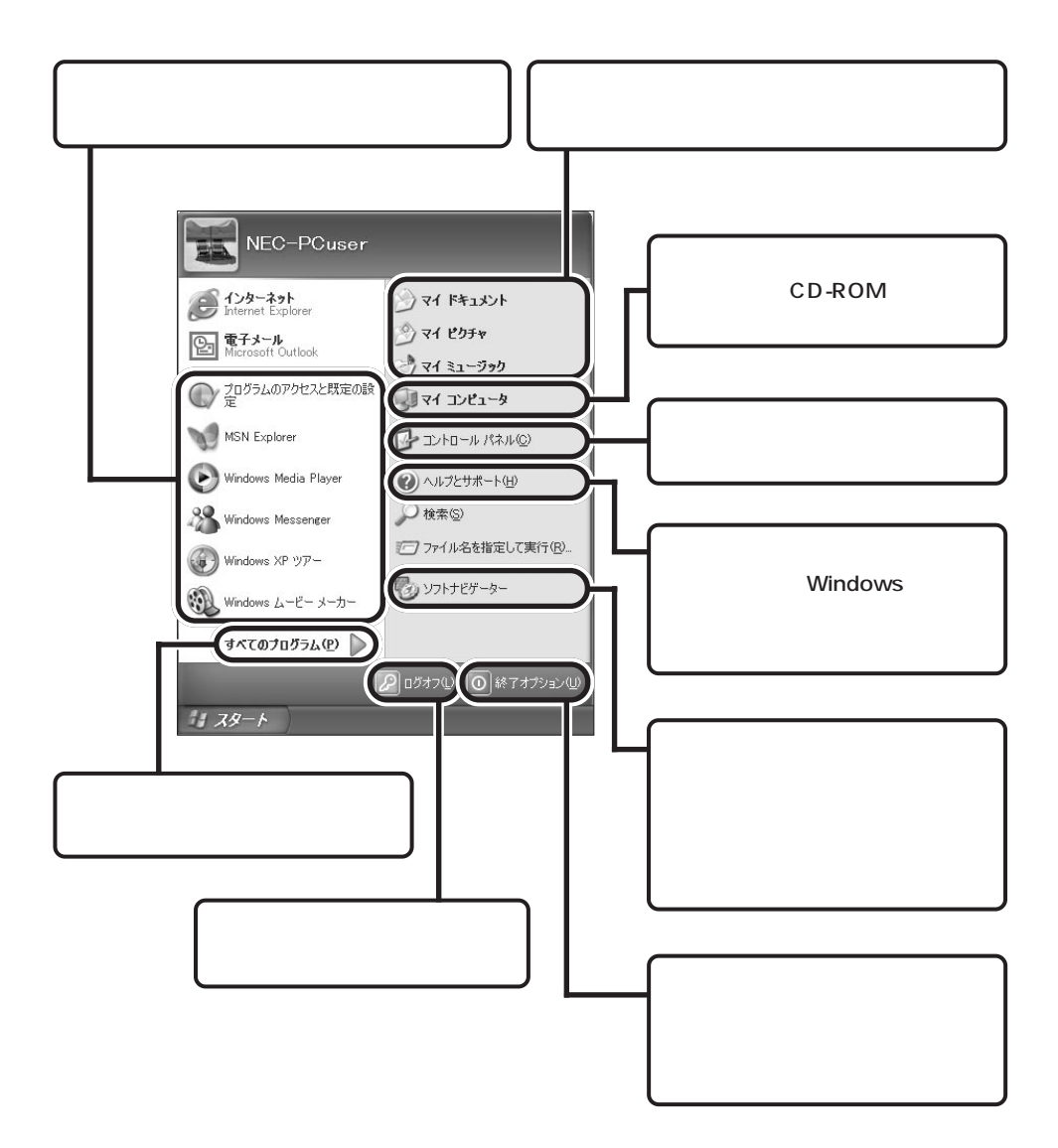

# お客様登録のご案内

NECでは、サービス・サポートでの「121(ワン・トゥ・ワン)=お客様一人一人 に向き合う」を実現するため、お客様登録をおすすめしています。

## お客様登録を行うと、こんなに便利!

お客様登録をしていただくと、ご登録内容をもとに、お客様一人一人にあわせた次の ようなサービス・サポートを提供いたします。

電話で121コンタクトセンターにお問い合わせいただいた時に、つながりやすくなり ます。121コンタクトセンターでは、お客様がお持ちの商品や、以前のお問い合わせ 内容などを対応員が把握したうえ、お客様一人一人のニーズや状況に沿った適切なア ドバイスをさせていただきます。

NEC パーソナル商品総合情報サイト(http://121ware.com)でいろいろなサービスが受けられます。

- ・121ware.comのマイアカウント(http://121ware.com/my/)で保有商品を ご登録いただくと、「サポート」コーナーで保有商品の情報や保有商品に関する Q&A情報、保有商品に合ったモジュールをいち早く入手できます。また、自動アッ プデート機能でパソコンを常に最新の状態にできます。
- ・121wareのショッピングコーナー「121@store(ワントゥワンアットストア)」 (http://121ware.com/store/)でNECのパソコンや周辺機器、ソフトウェアな どをご購入いただけます。

Eメールアドレスをご登録いただくと、ご登録いただいた情報をもとに、ご利用製品 のサポート情報、新商品情報(商品広告など含む)、お買い得情報、講習会やキャン ペーンのご案内など、お客様に適した情報をタイムリーにお送りします。毎週お届け しているメールマガジン「NEC121wareニュース」は、あなたのデジタルライフを 広げる情報が満載です。ぜひご利用ください。

携帯電話・FAX でのメールアドレスのご登録はご遠慮ください。

#### **X**×E

NEC121コンタクトセンターに技術的なお問い合わせをする際は、「お客様登録番 号」が必要となります。あらかじめ登録しておくと安心です。「お客様登録番号」 は、インターネットで登録された場合、「121ware.com」の「マイアカウント」に 表示されます。「NECオンラインお客様登録」または「お客様登録申込書」で登録 された場合は、Eメールまたは郵送にてお送りします登録完了通知にてお知らせし ています。

## お客様登録の方法

下記の方法からいずれか一つをお選びください。登録料、会費は無料です。 インターネットに接続できる方には、「インターネットで登録する」をお勧めします。 詳しくは『お客様登録ガイド』・「お客様登録申込書」をご覧ください。

#### インターネットで登録する■

インターネットに接続して、NECのパーソナル商品総合情報サイト「121ware.com」のマイアカウント(http://121ware.com/my/)から登録 する方法です。登録後すぐに121ware.comでのいろいろなサービスを受けら れます。

#### 「NECオンラインお客様登録」で登録する

専用のソフトウェア「NECオンラインお客様登録」を使って登録する方法です。 登録はフリーコールで行われますので、通信料金はかかりません。

・ISDN・ADSL・CATV・光ファイバー等の回線および携帯電話・PHSの接続では、 オンライン登録ができませんので、インターネットまたはお客様登録申込書にてご 登録ください。

#### 「お客様登録申込書」で登録する

専用のFAX 用紙を使って登録する方法です。

121ware.comのいろいろなサービスをご利用するには、後日Eメールまたは郵送で お送りする登録完了通知をお手元に準備し、http://121ware.com/my/ でログイン ID 取得が必要です。

#### 一参照

・「121ware.com」については、『121wareガイドブック』をご覧ください。
 ・「インターネットに接続する方法」については、 <sup>●</sup>」「ぱそガイド」-「インターネットと電子メールをはじめよう」-「インターネットに接続する」をご覧ください。

# パソコンの基本操作を学ぼう

このパソコンには、「パソコンのいろは」というパソコン学習ソフトが入っています。 はじめてパソコンを使う方は、「パソコンのいろは」で基本操作を練習してみましょう。

## 「パソコンのいろは」ってなに?

「パソコンのいろは」とは?

「パソコンのいろは」は、実際のアプリケーションを 操作しながらパソコンの基本を学習するソフトです。 日本語の入力方法、Windowsの基本やインターネット (Internet Explorer)、メール(Outlook Express) の基本操作についても実際の画面を使いながら学習で きます。

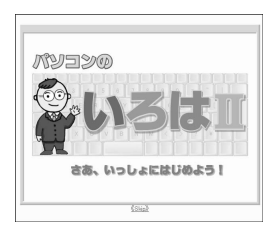

インターネットやメール、Windowsの操作に自信がない方は、「パソコンのいろは、」で学習してみましょう。

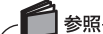

「パソコンのいろは 」については、 🖉 「 ぱそガイド 」-「 パソコンのいろは を使っ てみよう」 をご覧ください。

## 「パソコンのいろは 」をはじめる

「パソコンのいろは」」をはじめる前に、次のことを確認してください。

#### 他のアプリケーションが起動しているときは、すべて終了する

#### ニューメリックロックキーランプ(①)が消えていることを確認する

ニューメリックロックキーランプ(①)が点灯しているときは、キーボードの [12]。を押してランプを消してください。

#### キャップスロックキーランプ(△)が消えていることを確認する

キャップスロックキーランプ(囟)が点灯しているときは、キーボードの <sup>◎∞∞</sup> を押しながら を押してランプを消してください。 あらかじめ「Outlook Express」の設定を済ませておく

Outlook Expressの設定が済んでいないと、「メールの基礎」の練習を行うことができません。

「Outlook Express」については、 🔊 「ぱそガイド」-「インターネットと電子メー ルをはじめよう」-「電子メールを使う」をご覧ください。

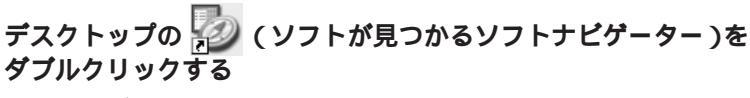

「ソフトナビゲーター」が起動します。

XT

参昭

「ソフトナビゲーター」を使ってアプリケーションを起動します。 インストールされていないアプリケーションは、自動的にインストールをしてくれます。 「ソフトナビゲーター」については、『快適パソコン生活 Book』をご覧ください。

「実用・生活」-「学習ツール」-「パソコンの基礎を学習する」を クリックし、「パソコンのいろは」が表示されていることを確認 して「このソフトを使う」をクリックする

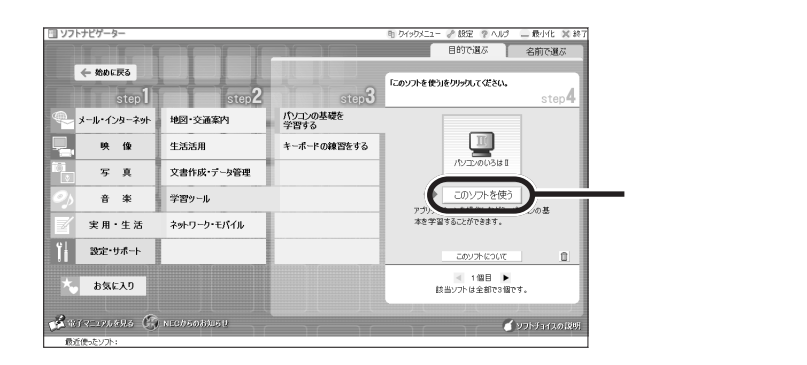

「パソコンのいろは 」のタイトル画面が表示され、続いて次のコース選択画面 が表示されます。

練習したいコースをクリックして、Windowsの基本操作やインターネット、電子 メールの基本操作について学習してみましょう。

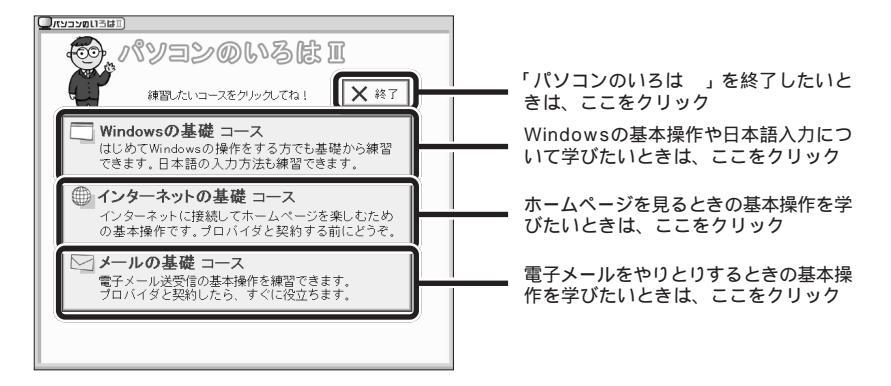

## 「パソコンのいろは」の進め方

「パソコンのいろは」では、次のような画面でパソコンの基本操作を学びます。

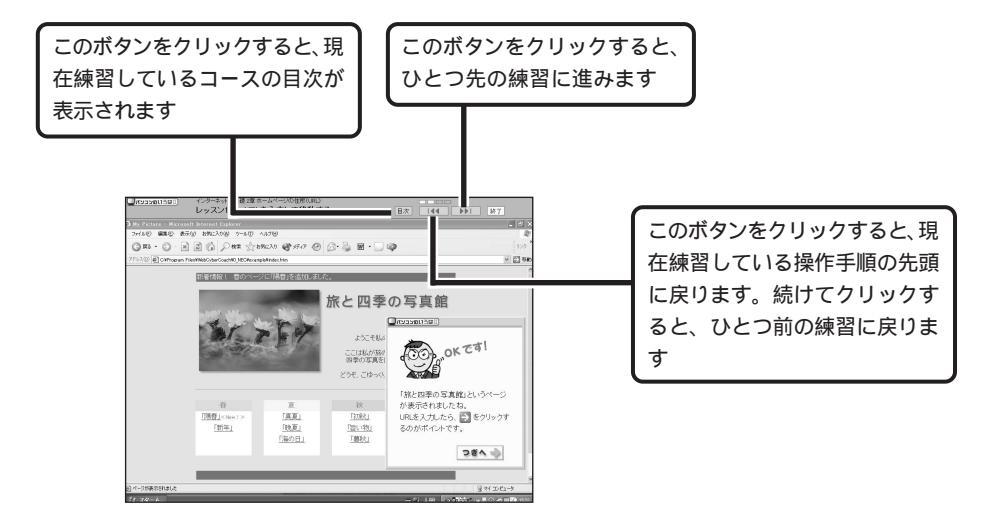

## 「パソコンのいろは」を終了する

「パソコンのいろは 」を終了すると、どこまで練習を進めたかが自動的に記録 されます。次に「パソコンのいろは 」を起動するときは、前回の続きからはじ めることができます。

#### ステップの途中で終了する場合

各ステップの途中でも、「パソコンのいろは 」を終了できます。 練習や説明の途中で終了したときは、コース選択画面で練習したいコースを 選んでから、「前回の続きから始める」をクリックすると、中断した練習の最 初からはじまります。

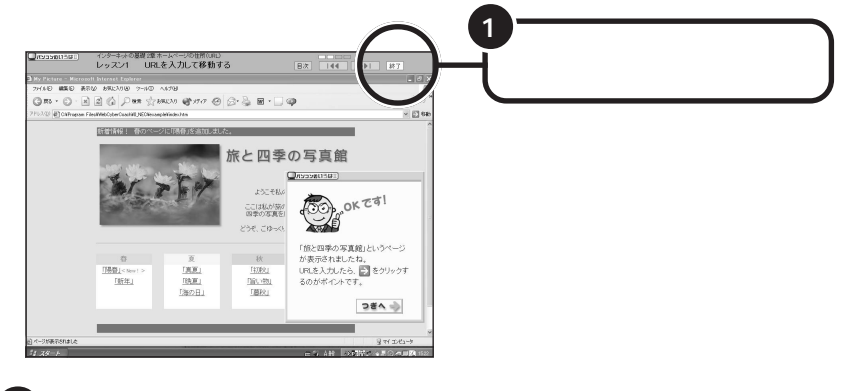

画面中央に「パソコンのいろは を終了します。」と表示されるの で、「OK」をクリックする

コース選択画面で終了する場合

2

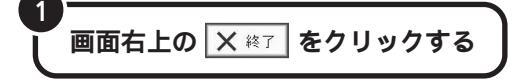

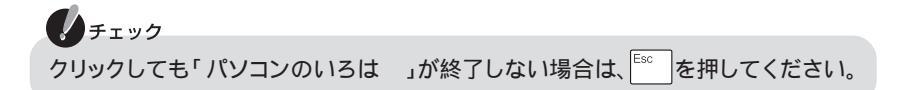

# パソコンを活用しよう

このパソコンには『快適パソコン生活Book』が添付されています。「パソコンで何ができるの?」、「やりたいことがあるけ どどうしたらいいの?」そんなときは、『快適パソコン生活 Book』をご覧ください。

『快適パソコン生活 Book』には、パソコンを使いこなすためのヒントをたくさん記載しています。

ここであなたのやりたいことを見つけてください。

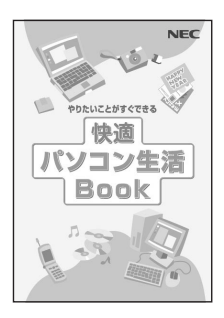

# こんなときは

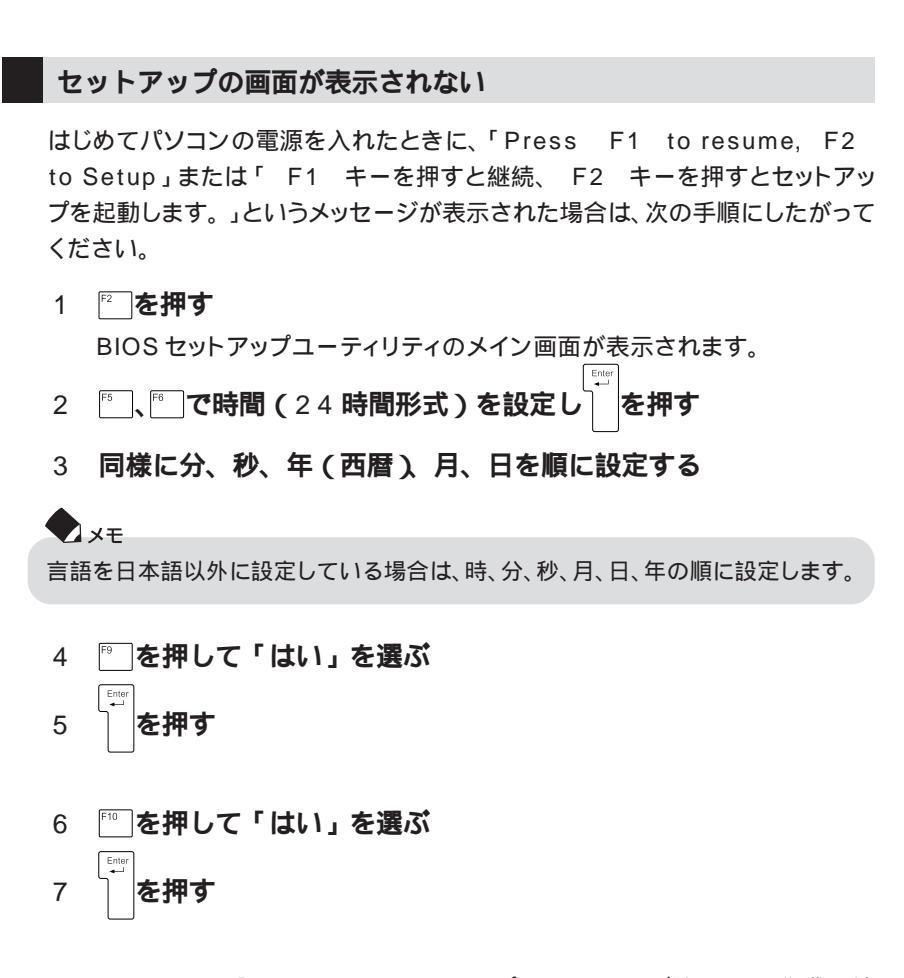

このあとはp.7の「Windowsのセットアップをしよう」をご覧になり、作業を続けてください。

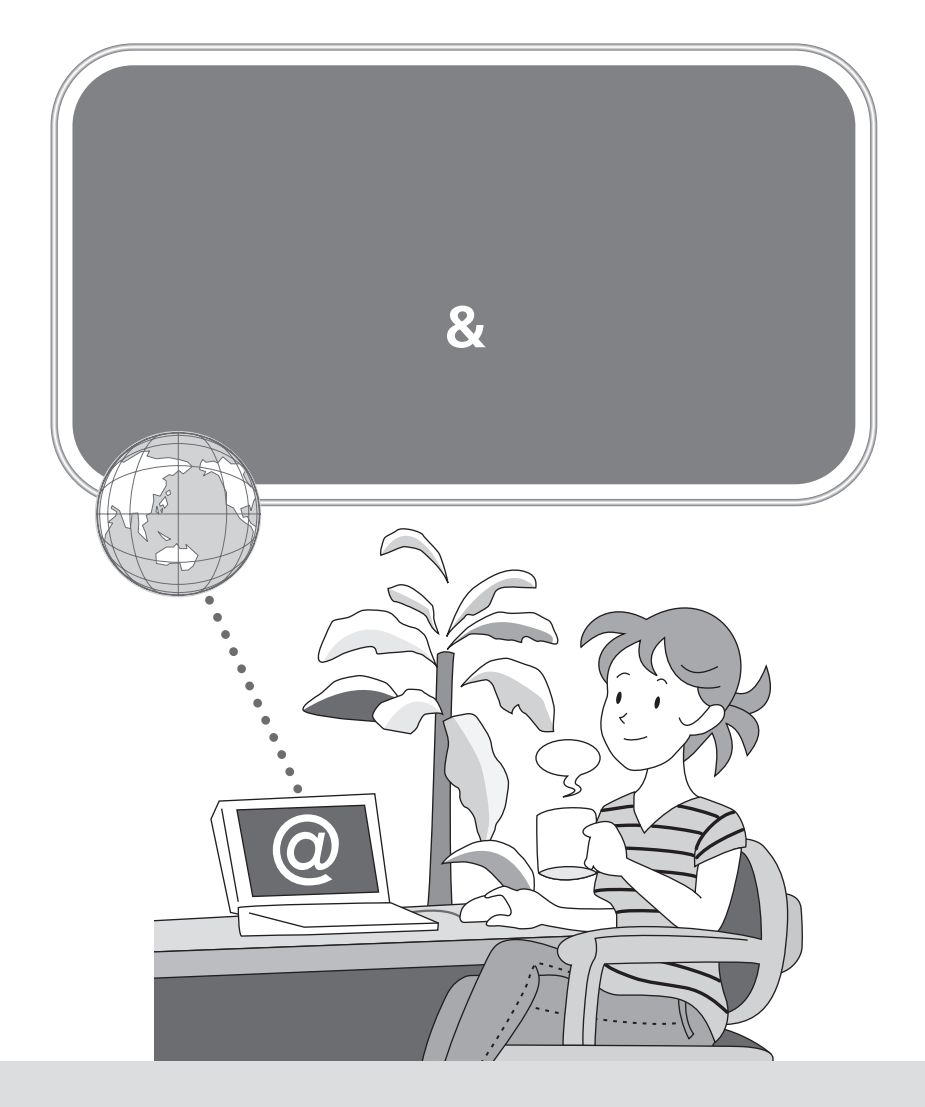

これからインターネットをはじめたい、すでにインターネットを利用している、ブロード バンドを楽しみたい・・・など、インターネットの利用状況や目的はさまざまで、「インター ネットをはじめたいけれど、何をすればいいのかわからない」、「どんなインターネット接 続サービスがあるのか知りたい」、「インターネットにうまくつながらない」など、インター ネットについて「知りたいこと」や「困ったこと」も人それぞれです。

ここでは、インターネットをはじめる前に必要な準備やインターネットが利用できるまで の流れをわかりやすく説明しています。

# インターネットにはどうやってつながるの?

パソコンをインターネットにつなぐには、プロバイダに加入する必要があります。

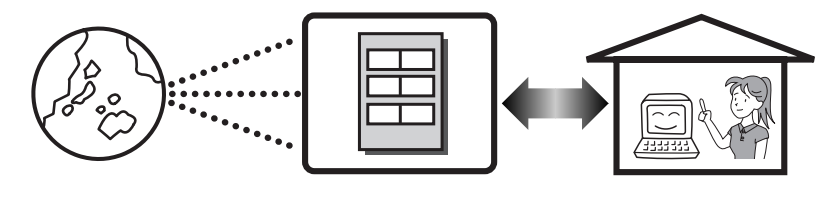

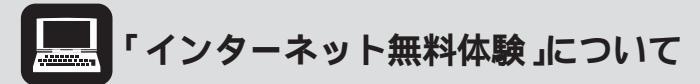

このパソコンには、気軽にインターネットを無料体験 1できるソフト「インター ネット無料体験」が入っています。体験を 開始した日から14日間無料 2で体験でき るため、これからインターネットをはじ めたい方や楽しみたい方におすすめで す。詳しくは、 「ぱそガイド」「イン ターネットと電子メールをはじめよう」 「インターネット無料体験」をご覧くださ い。

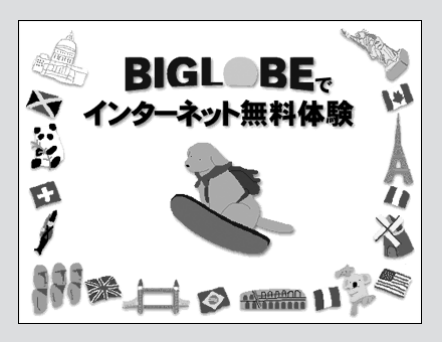

また、インターネット無料体験をはじめるには、添付のモジュラーケーブルを使っ てパソコンを電話回線に接続する必要があります。詳しくは、p.47の「インター ネット回線に接続する」をご覧ください。

1 電話料金は別途かかります。

2 有効期限は2006年3月31日までです。

## インターネットが利用できるまでのステップ

パソコンでインターネットが利用できるまでのステップは、おおよそ次の通りです。イン ターネット回線の種類は何か、プロバイダに加入しているかどうかなどにより、この後の 手続きや設定は異なります。ここから先は、インターネットの利用状況に合わせて読み進 めてください。

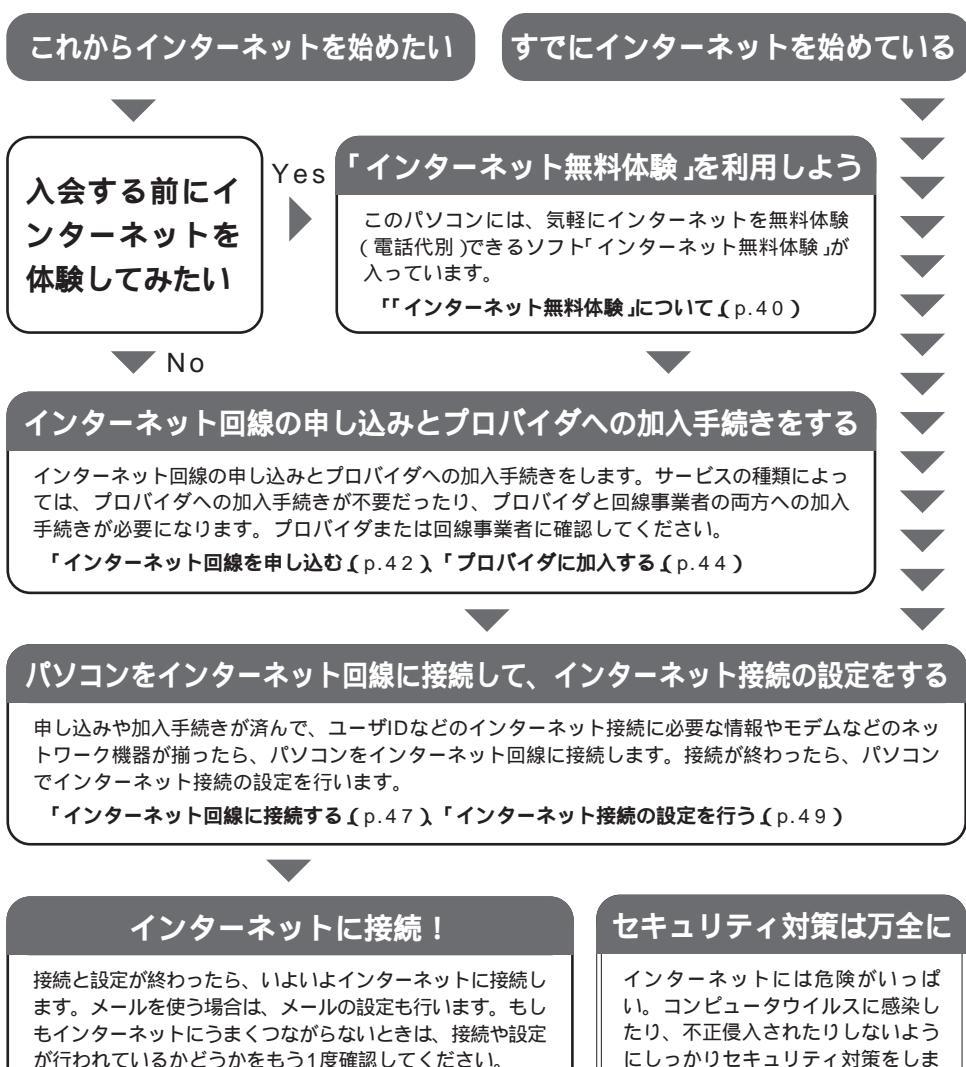

「インターネットに接続する(p.50)、「メールの設定を 行う(p.51) 「インターネットこんなトラブル(p.51) にしっかりセキュリティ対策をしま しょう。

「セキュリティについて(p.51)

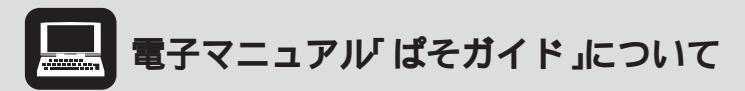

このパソコンには、画面上で見るマニュアル「ぱそガイド」が入っています。デスク トップにある ぱそガイド )をダブルクリックすると表示されます。「ぱそガイ ド」の使いかたは、 ((ヘルプ)をクリックすると表示される画面または、『快適パ ソコン生活Book』をご覧ください。

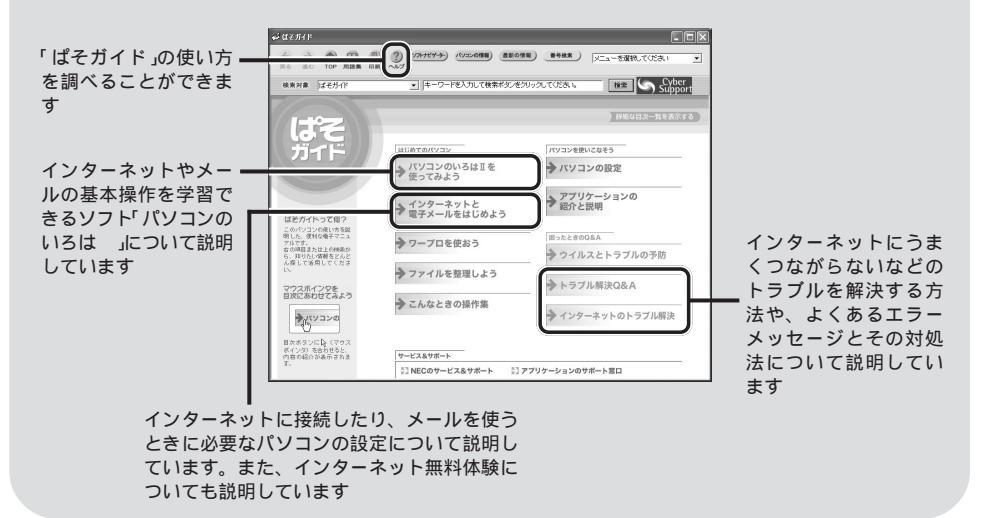

## インターネット回線を申し込む

#### インターネット回線ってなに?

パソコンとインターネットをつなぐ回線のことで、一般の電話回線のほか、ケーブルテレビのケーブルや光ファイバーなどがあります。回線の種類によって、インターネットにつながる速度や利用できるサービスはさまざまです。

アナログ回線

一般の電話回線(アナログ回線)を使ったインターネット回線 のこと。パソコン本体内蔵のモデムを使います。

- ・パソコンを電話回線につなぐだけで利用できる
- ・すぐにインターネットが利用できる(オンラインサインアップの場合)
- × ・インターネットにつないでいるときには、電話をかけられない
  - ・インターネットにつながる速度が遅い(またはつながりにくい)

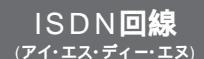

ー般の電話回線(アナログ回線)をデジタル化したインター ネット回線のこと。

- ・インターネットと電話が同時に利用できる
- × ・TA(ターミナルアダプタ)などのISDN対応機器が必要
  - ・現在アナログ回線を使っている場合は、ISDN回線への切り替え工事が必要

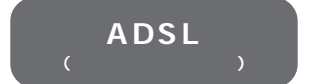

一般の電話回線(アナログ回線)を使った高速なインターネット回線のこと。

- ・一般の電話回線をADSL用に切り替えるだけで利用できる
- ・サービスを提供している会社が多く、サービス内容など選択肢が多い
- × ・一部利用できない地域がある
  - ・利用できるまでに時間がかかることがある(約1週間~1カ月)

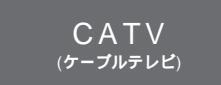

ケーブルテレビのケーブルを使った高速なインターネット回 線のこと。

- ・ケーブルテレビにすでに加入している場合は、比較的安く、簡単に利用できる
- ★・ケーブルテレビのサービスが提供されていない地域では利用できない。 また、サービスが提供されていても、建物の状況などにより利用できないことがある

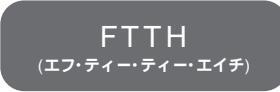

光ファイバーを使った高速なインターネット回線のこと。

- ・現在提供されているインターネット回線の中では、スピードは1番
- ×・サービスを提供している地域やプロバイダが少ない
  - ・料金が比較的高い

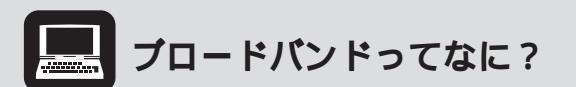

ブロードバンドとば 広帯域」の意味で、これまで主流だったアナログモデムにくら べて、10~1,000倍以上の速さでインターネットに接続できるサービスのこと。 サイズの大きなファイルをダウンロードしたり、画像がいっぱいのホームページを 表示するのに時間が短くてすむほか、ほとんどが常時接続(定額料金でインター ネットを24時間使い放題)のため、いつでも好きなだけインターネットを楽しめま す。今もっとも注目されているのは、ADSLやCATV、FTTHの3種類のサービス です。

## プロバイダに加入する

#### プロバイダってなに?

パソコンをインターネットにつないでくれる会社のこと。NECの「BIGLOBE(ビッグ ローブ)」もプロバイダの1つです。インターネットを使う目的や利用時間に合わせて、 さまざまなサービス内容や料金体系を設定しています。

#### プロバイダに加入するにはどうしたら?

プロバイダに加入するには、主に次のような方法があります。

- 1. パソコンを電話回線につないで、このパソコンに入っている専用の登録ソフトを 使って申し込む
- 2. パソコンショップや電器店、書店などに置いてあったり、パソコン雑誌に付いて いる、加入用CD-ROMを使って申し込む
- 申し込み用紙を店頭でもらったり、プロバイダから取り寄せて、電話窓口や郵送、FAXで申し込む

1~2の電話回線を使ってパソコンからプロバイダに加入する方法をオンラインサインアップといい、ほとんどの場合この方法でプロバイダに加入します。

このパソコンには、1の方法でプロバイダに加入するためのソフトがいくつか用意されて います。加入できるプロバイダの種類が多く、インターネットが利用できるまでの期間が 短くて済むため、これからプロバイダに加入する場合は、次のページに紹介する方法で申 し込むことをおすすめします。

## NECおすすめのプロバイダ BIGLOBE(ビッグロープ)」に加入する場合

デスクトップにある Section BIGLOBE でインターネット )をダブルクリックして表示される画面で加入手続きが行えます。

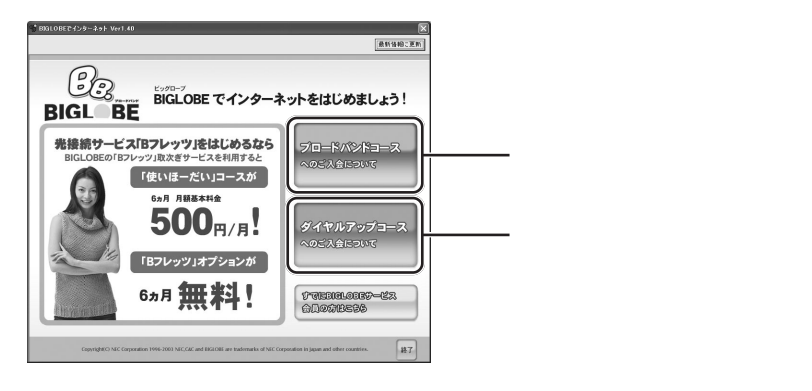

BIGLOBE以外のプロバイダに入会する場合

デスクトップにあるの インターネットを始めよう )をダブルクリックして表示される画 面で加入手続きが行えます。

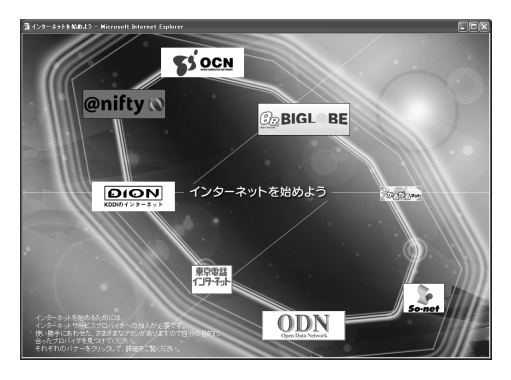

・加入できるプロバイダは、次の通りです。(ここからBIGLOBEに加入することもできます)― DION、ODN、So-net、東京電話、OCN、@nifty、かるがるネット

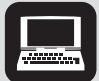

「BIGLOBE(ビッグローブ)」について

「プロバイダの種類やサービスがいろいろありすぎて、どれを選 べばよいのかわからない」そんなときにはNECおすすめのプロバ イダ「BIGLOBE(ビッグローブ)」がおすすめ。ブロードバンド対 応サービスをはじめとして、サービス内容が充実しており、入会 時のうれしいおトクな特典がいっぱいです。きっとあなたにぴっ たりなサービスが見つかります。詳しくは、『はじめよう!ブ ロードバンド インターネット活用ブック』をご覧ください。

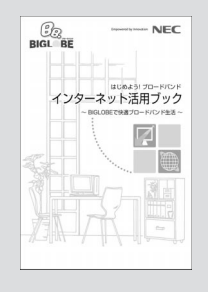

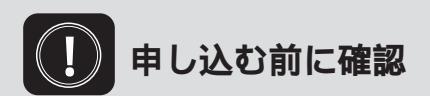

「利用したいサービスが見つかったので、すぐに申し込みたい」でもちょっと待って! インターネットを利用する場所や建物の状況、パソコンの設置場所などによって は、利用できないサービスがあります。申し込む前に、自分の住んでいる地域で サービスが利用できるかどうかをプロバイダや事業者などに問い合わせてくださ い。また、集合住宅の場合はオーナーまたは管理組合の承諾が必要となることがあ りますので、こちらも確認してください。

## インターネット回線に接続する

プロバイダへの加入手続きが済んだら、パソコンをインターネット回線につなぎます。回 線の種類によって、つなぎ方や必要な機器はさまざまです。詳しくは、ネットワーク機器 のマニュアルやプロバイダのホームページなどをご覧ください。アナログ回線に接続する 場合は、添付のモジュラーケーブルを使って接続します。

### ISDN回線やブロードバンドの場合

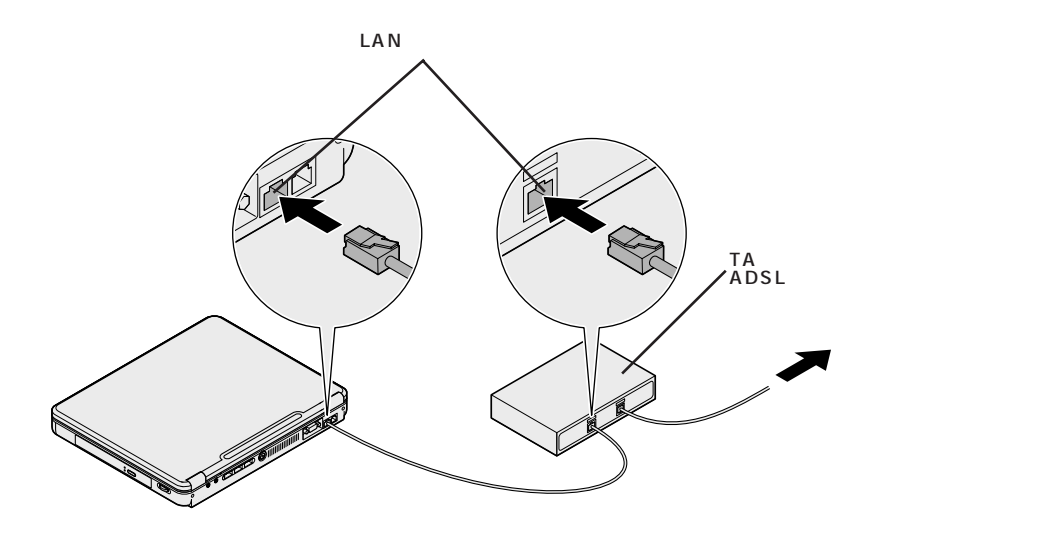

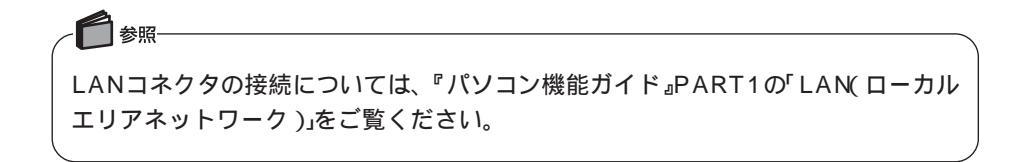

### アナログ回線の場合

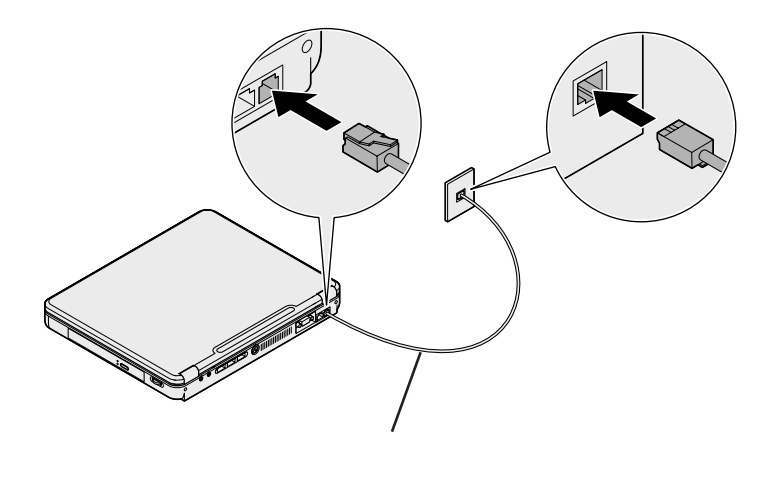

電話回線のモジュラーコンセントが1つの場合、パソコンで通信をするときは電話機のモジュラーケーブルを取り外す必要があります。この場合は、市販の分岐アダプタを使う と、電話機とパソコンの両方を接続できます。

チェック

- ・分岐アダプタを使用しても、パソコンと電話機の使用を同時に行うことはできま せん。
- ・パソコンで通信しているときは、電話機の受話器を外さないでください。通信が 切断されることがあります。

を照 モジュラーコネクタの接続については、『パソコン機能ガイド』PART1の「モデム」 をご覧ください。

## インターネット接続の設定を行う

プロバイダへの加入手続きが完了してインターネットに接続するために必要な情報や機器 がすべて揃っている場合や、すでにインターネットを利用していてこのパソコンでも同じ 設定でインターネットを利用したい場合は、パソコンやネットワーク機器をインターネッ トに接続できるように設定します。

# BIGLOBE(ビッグローブ)」に入会した場合

NECおすすめのプロバイダ BIGLOBE(ビッグローブ)」に BIG LOBEでインター ネット (デスクトップの) (BIGLOBEでインターネット)をダブルクリックして 表示される画面)で入会した場合は、申し込み時にインターネット接続の設定が完 了しています。次にp.50の「インターネットに接続する」へ進んでください。 また、すでにBIGLOBEサービス会員の方は、デスクトップの) (BIGLOBEでイ ンターネット)をダブルクリックし、表示される画面で「すでにBIGLOBEサービス 会員の方はこちら」「インターネット・メールの設定をする」から設定が行えるよう になっています。

#### ADSLでインターネットに接続する場合

ぱそガイド」「インターネットと電子メールをはじめよう」「インターネットの設定 をする」「ADSL接続の場合の設定」またはADSLモデムなどネットワーク機器のマニュ アルをご覧になり、パソコンとADSLモデムなどのネットワーク機器にインターネット 接続の設定を行ってください。

#### ダイヤルアップ接続(アナログ回線やISDN回線)で

### インターネットに接続する場合

「ビ ぱそガイド」「インターネットと電子メールをはじめよう」「インターネットの設定 をする」「ダイヤルアップIP接続の場合の設定」またはネットワーク機器のマニュアルを ご覧になり、パソコンやネットワーク機器にインターネット接続の設定を行ってください。

#### その他の方法(CATVやFTTHなど)でインターネットに接続する場合

ネットワーク機器のマニュアルやプロバイダ(または事業者)の資料やホームページなど を参考にして、パソコンやネットワーク機器にインターネット接続の設定を行ってくだ さい。

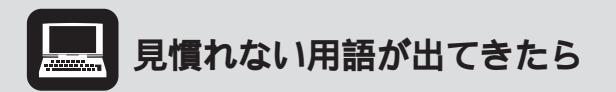

プロバイダや事業者から送られてくる資料やマニュアルだけを読んで接続や設定を しようとすると、見慣れない用語や説明が出てきてとまどうことがあります。パソ コンの接続や設定を行うときは、必ずこのパソコンに添付のマニュアルも合わせて ご覧ください。 2011 ぱそガイド」「用語集」にもヒントがあります。

# 「パソコンのいろは」で インターネットやメールの基本操作を学習

「インターネットやメールの操作のしかたがわからない」 そんなときには、「パソコンのいろは」が便利です。イ ンターネット(Internet Explorer)やメール(Outlook Express)の基本操作を実際の画面を使って学習できま す。詳しくは、p.33の「パソコンの基本操作を学ぼう」を ご覧ください。

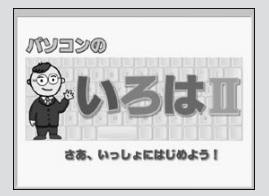

## インターネットに接続する

インターネット接続の設定が完了したら、いよいよインターネットに接続します。

#### ADSLでインターネットに接続する場合

ぱそガイド」「インターネットと電子メールをはじめよう」「インターネットに接続する」「ADSLでインターネットに接続する」をご覧ください。

### ダイヤルアップ接続(アナログ回線やISDN回線)で

### インターネットに接続する場合

ぱそガイド」「インターネットと電子メールをはじめよう」「インターネットに接続する」「ダイヤルアップでインターネットに接続する」をご覧ください。

#### その他の方法(CATVやFTTHなど)でインターネットに接続する場合

ネットワーク機器のマニュアル、プロバイダ(または事業者)のホームページなどでイン ターネットに接続する方法を確認してください。

## メールの設定を行う

インターネット接続の設定が終わったら、メールの設定を行います。 び ぱそガイド」インターネットと電子メールをはじめよう」「電子メールを使う」では、このパソコンに入っているメールソフト「Outlook(アウトルック)(Office XP以外のモデルでは、「Outlook Express(アウトルックエクスプレス)」)の設定のしかたを説明しています。

## インターネットこんなトラブル

うまくインターネットにつながらない...

ぱそガイド」「インターネットと電子メールをはじめよう」「インターネットに接続する」「インターネットQ&A」や「「ぱそガイド」「トラブル解決Q&A」「インターネット/通信」には、インターネットに関する初歩的なQ&Aを説明しています。

また、 🛃 ぱそガイド インターネットのトラブル解決」には、インターネット接続に 必要な設定例やよくあるエラーメッセージとその解決方法の説明があります。

その他にも、ダイヤルアップ接続でインターネットにつながらない場合に、内蔵モデム に関する問題を確認できるモデム診断ツールが用意されています。

#### 見たこともない画面が表示された...

はじめてインターネット接続の設定を行ったり、設定 を変更したときに、右のような画面が表示されること があります。これは、このパソコンに入っている 「PCGATE Personal」というソフトがインターネッ トやネットワークの設定が変更されたときに表示する 画面です。詳しくは、「「ぱそガイド」「ウイルスと トラブルの予防」の「不正アクセスからパソコンを守る には」をご覧ください。

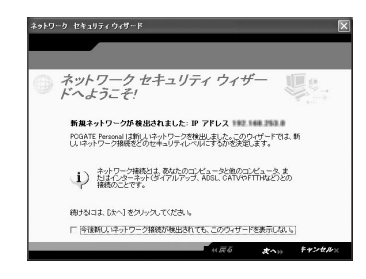

## セキュリティについて

インターネットにつながるようになったら、必ず行ってほしいのがセキュリティ対策。このパ ソコンには、コンピュータウイルスや不正侵入からパソコンを守るソフトが入っています。 詳しくは、『快適パソコン生活Book』の「これで備えるインターネット」や パピ ぱそガイド」 「ウイルスとトラブルの予防」をご覧ください。 このマニュアルで使用しているアプリケーション名などの正式名称

| Microsoft₀ Windows₀ XP Home Edition operating system 日本語版 Service Pack 1            |
|-------------------------------------------------------------------------------------|
| Microsofte Office XP Personal (Microsoft Word, Microsoft Excel, Microsoft Outlooke, |
| Microsoft Bookshelf <sub>®</sub> Basic 3.0、Microsoft Outlook Plus! 2.0)             |
| Microsofte Internet Explorer 6.0 Service Pack 1                                     |
|                                                                                     |
| Microsoft® Outlook® Express 6.0                                                     |
| Microsoft® Outlook®                                                                 |
| Microsoft® Outlook® Plus! Version 2.0                                               |
| BIGLOBE インターネット接続ツール                                                                |
| バックアップ -NX(パソコン乗換機能付)                                                               |
| PCGATE Personal Ver2.0                                                              |
| Norton AntiVirus™ 2003                                                              |
|                                                                                     |

Microsoft、MS、Windows、Outlook、Bookshelf および Windows のロゴは、米国 Microsoft Corporationの米 国およびその他の国における商標または登録商標です。

Symantec、Symantec ロゴは、Symantec Corporationの登録商標であり、各製品名はSymantec Corporationの商標または登録商標です。

BIGLOBE、PCGATEは、日本電気株式会社の登録商標です。

その他、本マニュアルに記載されている会社名、商品名は、各社の商標または登録商標です。

本書に記載のイラストや画面は、モデルによって異なることがあります。また、実際の画面とは多少異なることが あります。 本文中に記載されている CD/DVD ドライブは、CD-R/RW with DVD-ROM ドライブを指します。 本文中に記載されている BIOS セットアップユーティリティは、画面上では「Phoenix BIOS セットアップユーティ リティ」と表示されます。 Designed for Windowso program について 本製品には、Designed for Windowso program のテストにパスしないソフトウェアを含みます。

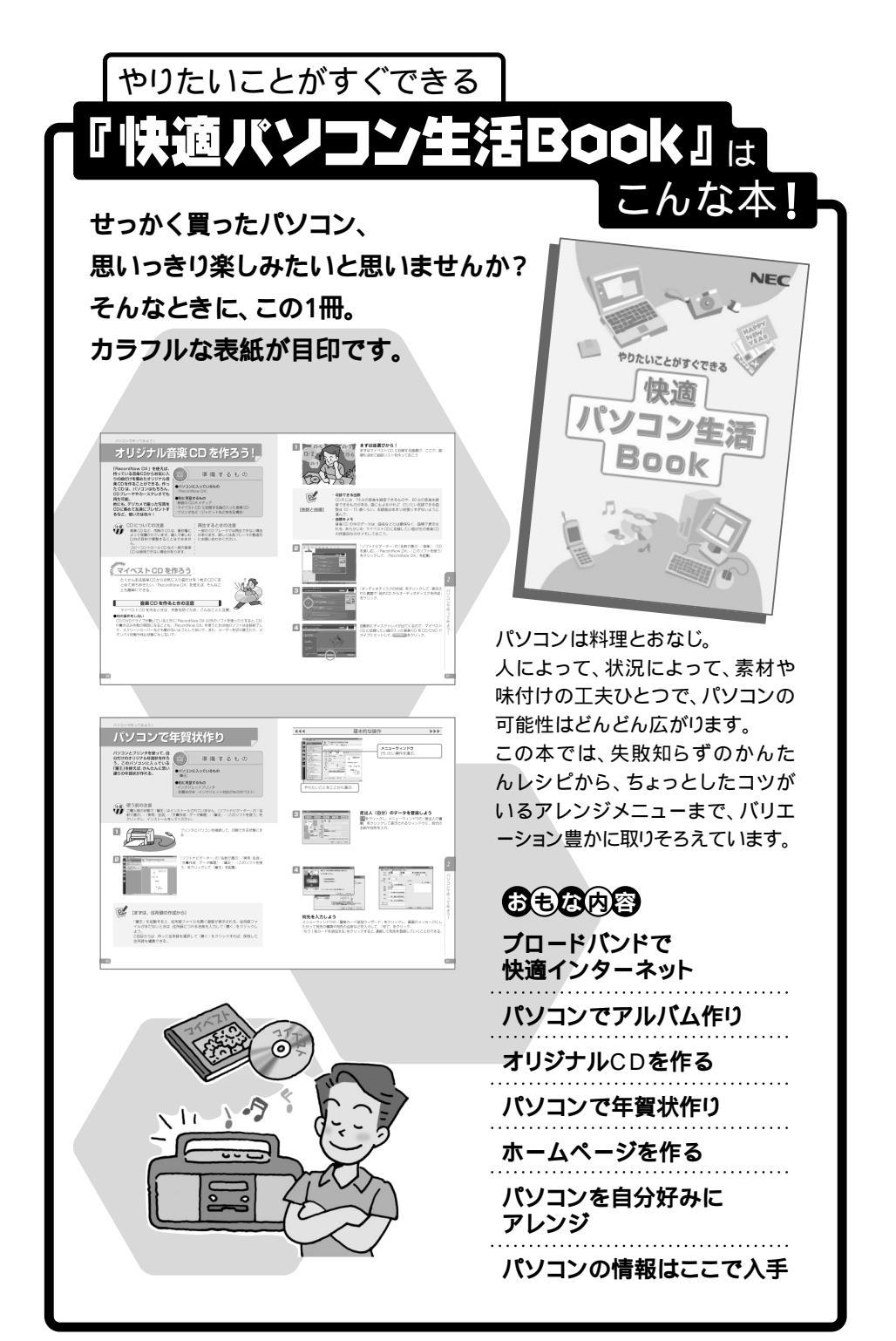

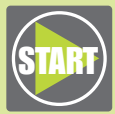

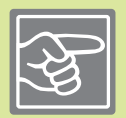

# LaVie

.

このマニュアルは再生紙 (古紙率:表紙50%、本文100%) を使用しています。

初版 2003年5月 NEC P 853-810601-121-A Printed in Japan

## はじめにお読みください

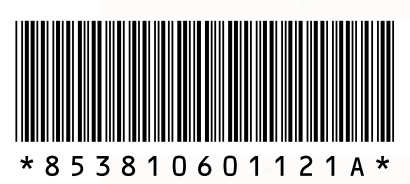